# 

# MULTISTOMP

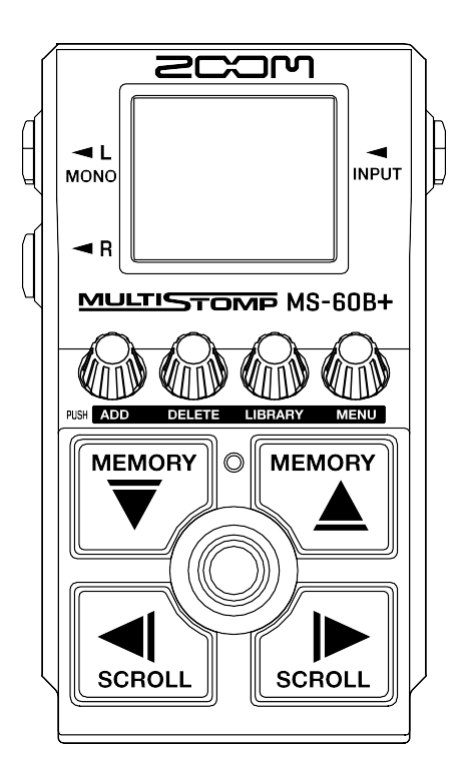

# Руководство по эксплуатации

Перед использованием необходимо ознакомиться с инструкциями по использованию и технике безопасности.

#### ©2024 ZOOM CORPORATION

## Копирование или перепечатка данного руководства частично или полностью запрещены без разрешения.

Названия продуктов, зарегистрированные товарные знаки и названия компаний в этом документе являются собственностью соответствующих компаний. Все товарные знаки и зарегистрированные товарные знаки в этом документе предназначены только для целей идентификации и не предназначены для нарушения авторских прав их соответствующих владельцев.

Правильное отображение невозможно на устройствах с монохромным дисплеем.

## Примечания к данному руководству по эксплуатации

Это руководство может понадобиться вам в будущем. Всегда храните его в легкодоступном месте. Содержание данного документа и технические характеристики продукта могут быть изменены без предварительного уведомления.

- Microsoft и Windows являются товарными знаками группы компаний Microsoft.
- iPad, iPadOS, Lightning и Мас являются товарными знаками компании Apple Inc.
- Арр Store является знаком обслуживания компании Apple Inc.
- IOS является зарегистрированным товарным знаком или товарным знаком компании Cisco Systems, Inc. и аффилированных с ней компаний в США и других странах и используется по лицензии.
- USB Туре-С является товарным знаком USB Implementers Forum.
- Иллюстрации и экраны, показанные в этом документе, могут отличаться от внешнего вида фактического продукта.

## Термины, используемые в данном руководстве

#### <u>Память патчей</u>

Память патчей сохраняет эффекты вместе с их состоянием (вкл./выкл.) и значениями параметров, что позволяет легко их восстанавливать. Эффекты сохраняются и вызываются в виде отдельных патчей. В одном патче может быть использовано до 6 эффектов. Всего возможно сохранить до 100 патчей.

#### БИБЛИОТЕКА (LIBRARY)

Эффекты сгруппированы по типам в категории. Цвет подсветки дисплея меняется в зависимости от категории.

#### <u>Категория</u>

Эта функция автоматически сохраняет изменения, внесённые в патчи и параметры эффектов.

#### <u>АВТОСОХРАНЕНИЕ (AUTO SAVE)</u>

Эта функция автоматически сохраняет изменения, внесённые в патчи и параметры эффектов.

#### РЕЖИМ ЭКОНОМИИ ЭНЕРГИИ (ECO MODE)

Эта функция автоматически выключает питание устройства через 10 часов бездействия.

#### ПРЕДВЫБОР (PRESELECT)

Эта функция позволяет продолжать использовать текущий патч, пока вы выбираете другой патч с далеко расположенным номером.

# Содержание

| Примечания к данному руководству по эксплуатации | 2  |
|--------------------------------------------------|----|
| Термины, используемые в данном руководстве       |    |
| Описание MS-60B+                                 |    |
| Маршрутизация сигнала                            |    |
| Структура патчей                                 | 7  |
| Функции элементов устройства                     |    |
| Передняя панель                                  |    |
| Задняя панель                                    |    |
| Обзор экранов управления                         |    |
| Экран Ноте                                       |    |
| Экран LIBRARY                                    |    |
| Экран MENU                                       |    |
| Подключение устройств                            |    |
| Включение/выключение питания                     | 16 |
| Включение питания                                |    |
| Выключение питания                               |    |
| Настройка эффектов                               |    |
| Включение/выключение эффектов                    |    |
| Замена эффектов                                  |    |
| Настройка параметров эффекта                     |    |
| Добавление эффектов                              |    |
| Удаление эффектов                                |    |
| Изменение порядка эффектов                       |    |
| Изменение темпа с помощью нажатий                |    |
| Изменение темпа                                  |    |
| Изменение маршрутизации эффектов                 |    |
| Переключение патчей                              |    |
| Использование функции PRESELECT                  |    |
| Включение/выключение функции PRESELECT           |    |
| Выбор патчей при включенной функции PRESELECT    |    |
| Управление патчами                               |    |
| Переименование патчей                            |    |
| Копирование и сохранение патчей                  |    |
| Удаление патчей                                  |    |
| Создание патчей                                  |    |
| Восстановление заводских настроек патча          |    |
| Использование тюнера                             | 50 |
| Активация тюнера                                 |    |
| Настройка тюнера                                 | 51 |
| Управление MS-60B+ c iPhone/iPad                 |    |

| Настройка устройства                     | 57 |
|------------------------------------------|----|
| Регулировка общего уровня выхода         |    |
| Настройка функции AUTO SAVE              |    |
| Настройка звука на экране LIBRARY        |    |
| Настройка канала для приема USB MIDI     |    |
| Настройка типа используемых батареек     | 61 |
| Регулировка яркости подсветки            |    |
| Регулировка контрастности дисплея        |    |
| Настройка режима ЕСО                     |    |
| Управление прошивкой                     |    |
| Проверка версии прошивки                 |    |
| Обновление                               |    |
| Восстановление заводских настроек        |    |
| Проверка актуальной информации о MS-60B+ | 67 |
| Приложение                               |    |
| Устранение неполадок                     |    |
| Спецификации                             |    |
| Схема реализации MIDI                    |    |

# Обзор **MS-60B+**

## Маршрутизация сигнала

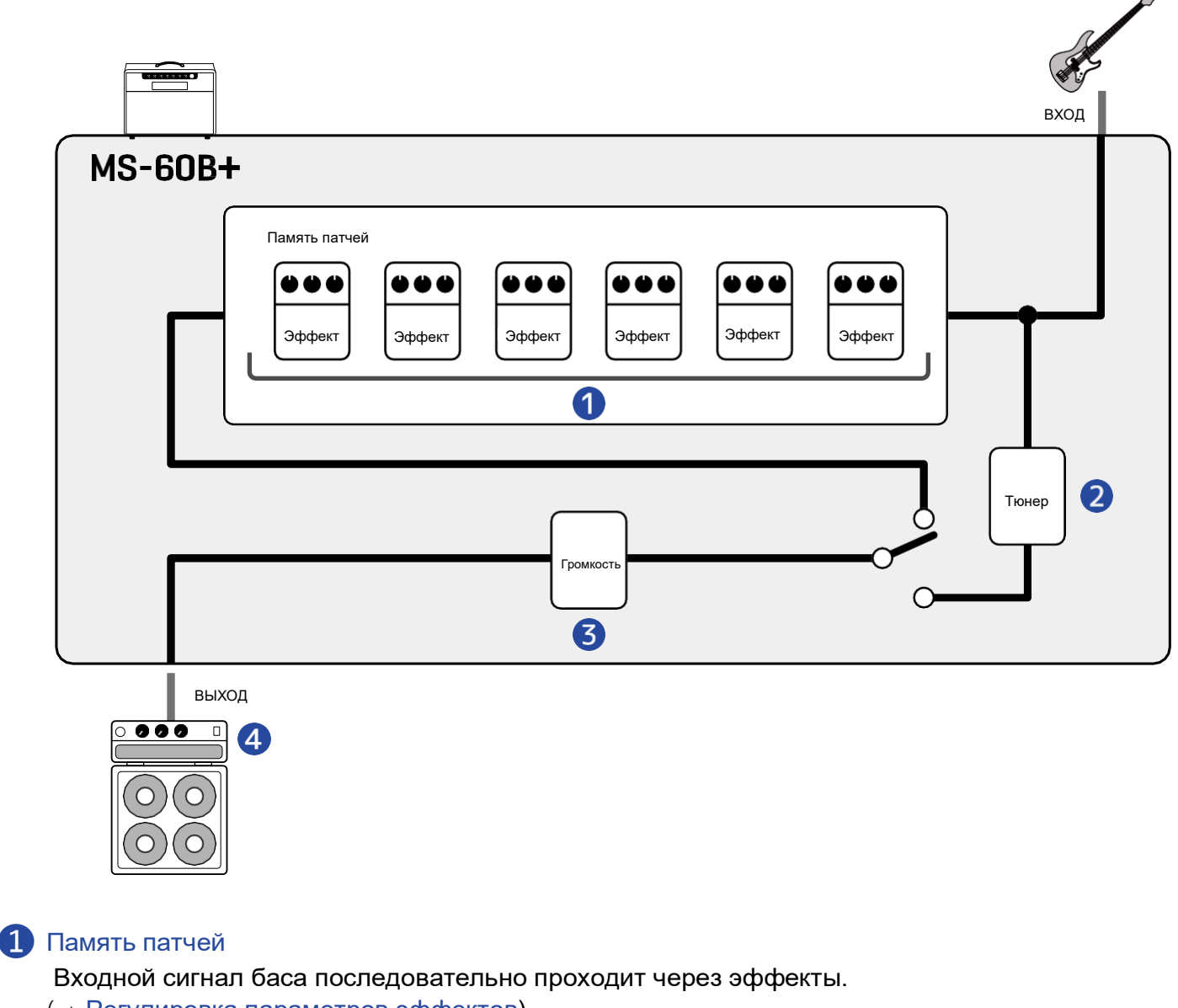

(→ <u>Регулировка параметров эффектов</u>)

#### 2 Тюнер

Используется для настройки подключённых инструментов. (→ <u>Использование тюнера</u>)

#### 3 Выходная громкость (Master volume)

Регулирует общий уровень громкости. Эта настройка сохраняется даже при переключении памяти патчей.

(→ <u>Регулировка общего уровня выхода</u>)

#### **4** ВЫХОД (OUTPUT)

Подключите сюда гитарный усилитель.

## Структура патчей

#### Память патчей

Память патчей сохраняет используемые эффекты, их порядок, состояния (вкл./выкл.) и параметры. Эффекты сохраняются и вызываются в виде отдельных патчей.

В MS-60B+ можно свободно комбинировать до 6 эффектов в одном патче.

Всего возможно сохранить до 100 патчей.

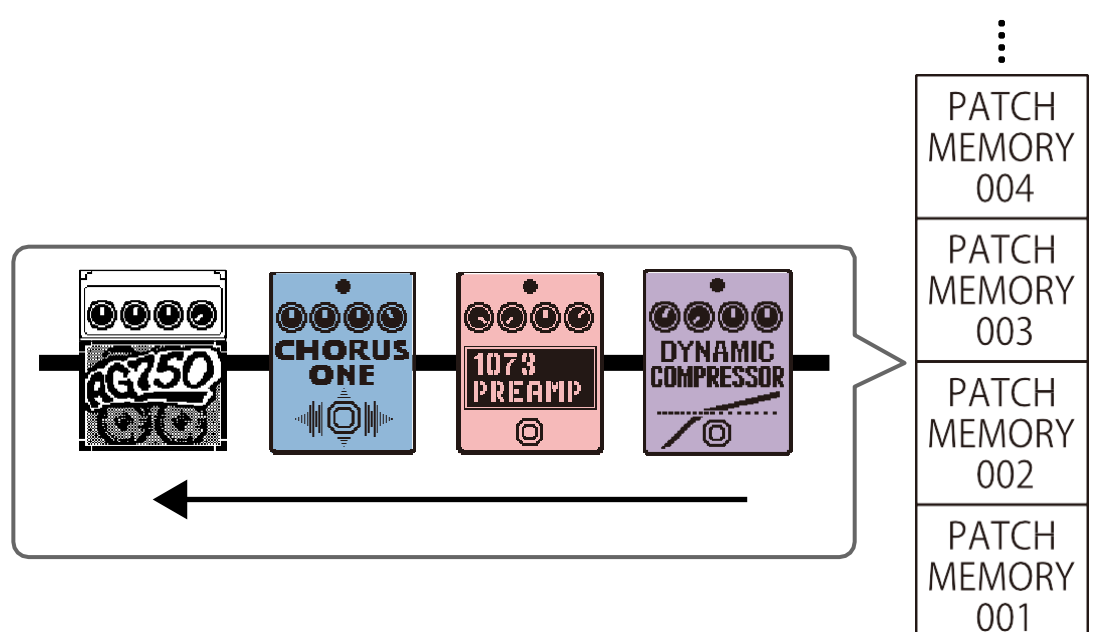

# Функции элементов устройства

## Передняя панель

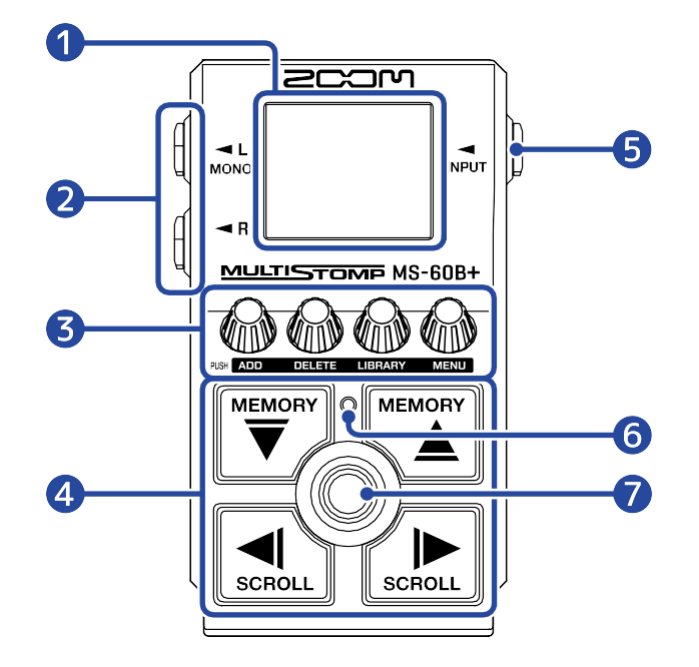

#### 1 Дисплей

Отображает информацию, включая названия выбранных эффектов и значения их параметров.

#### 2 Выходные разъемы

Подключите усилитель или другой эффект. Для моно-соединения используйте разъём MONO.

#### З Ручки параметров

Используются для настройки параметров эффектов и других установок.

#### 4 Кнопки навигации

Применяются для выбора патчей, эффектов и других операций. Могут использоваться ногой.

#### 5 Входной разъем

Сюда подключается бас или другой эффект.

#### 6 Индикатор включения/выключения

Показывает, включён ли эффект.

#### 7 Фут-свитч

Используется для включения и выключения эффектов.

## Задняя панель

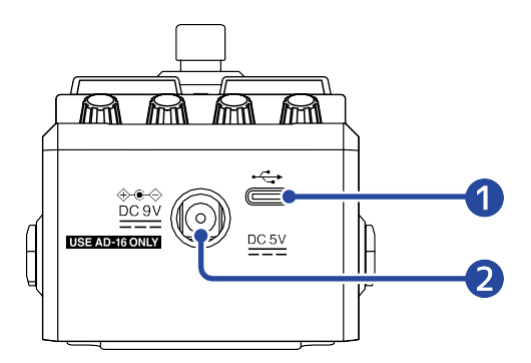

#### **1** USB-порт (Туре-С)

Подключите к компьютеру, iPhone или iPad. Поддерживает питание по USB-шине.

### 2 Разъём адаптера переменного тока 9V DC

Подключите сюда фирменный адаптер переменного тока ZOOM AD-16.

# Обзор рабочих экранов

Управление MS-60B+ осуществляется с помощью кнопок и ручек во время просмотра рабочего экрана на дисплее. В этом разделе описываются эти экраны.

## Экран Ноте

Этот экран появляется при включении питания.

На нём отображаются эффекты, входящие в выбранный патч. Патч можно редактировать, а также включать и отключать его эффекты.

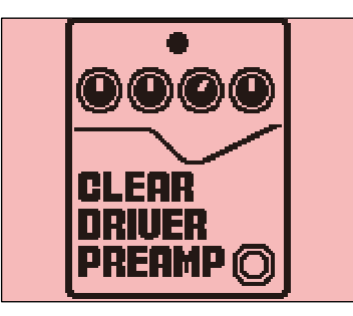

- Используйте кнопки 🕎 и 🏹 , чтобы выбрать патч.
- Используйте кнопки , и , чтобы выбрать эффект внутри патча. При выборе эффектов отображаются их порядковые номера.

Цвет подсветки изменяется в зависимости от категории выбранного эффекта.

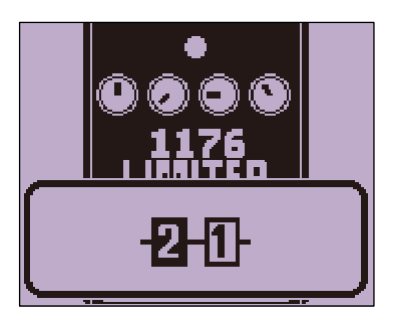

#### Открытие главного экрана

• Если открыт <u>экран MENU</u> открыт, нажмите 🏄

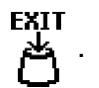

• Если открыт экран LIBRARY, нажмите кнопку 🔘 , чтобы подтвердить выбор эффекта.

## Экран LIBRARY

Позволяет изменять эффекты, используемые в патчах.

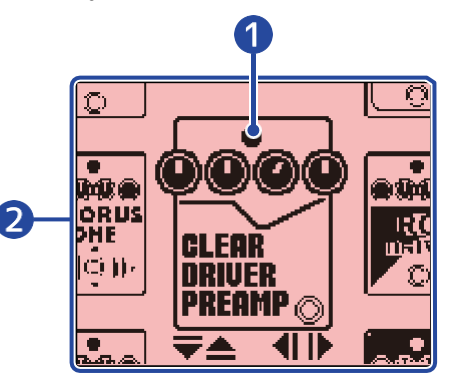

#### 1 Выбранный эффект

Выбранный эффект отображается увеличенным по центру экрана. Цвет подсветки меняется в зависимости от категории выбранного эффекта.

#### 2 Список эффектов

Эффекты в одной категории отображаются вертикально.

Используйте 🕎 и 🏹 , чтобы выбрать эффекты в той же категории.

Используйте д и при , чтобы выбрать эффекты из других категорий.

#### Открытие экрана LIBRARY

На экране Ноте используйте , чтобы выбрать эффект, который хотите заменить, и нажмите LIBRARY

#### Закрытие экрана LIBRARY

Нажмите 🔘 , чтобы подтвердить выбор эффекта и вернуться на экран Ноте.

## Экран МЕNU

На экране MENU можно выполнить различные настройки MS-60B+.

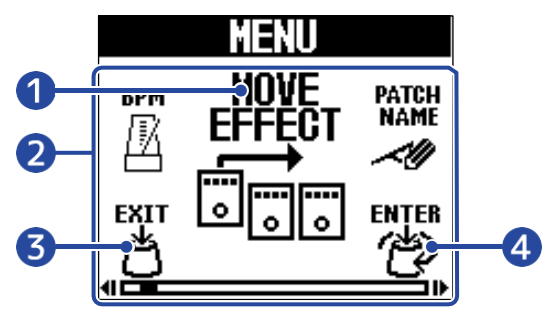

#### 1 Выбранный пункт меню

Выбранный пункт отображается увеличенным по центру экрана.

#### 2 Список настроек

Пункты настроек представлены в виде иконок. Поворачивайте 🅢 , чтобы выбирать их.

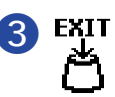

Возвращает на экран Ноте.

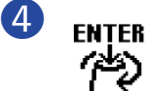

Открывает экран выбранного пункта меню.

## Использование экрана MENU

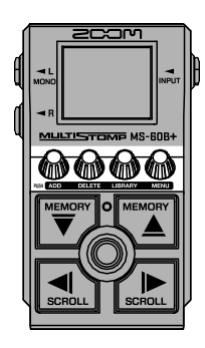

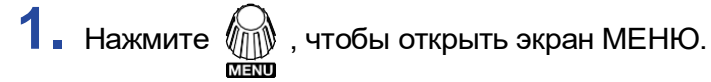

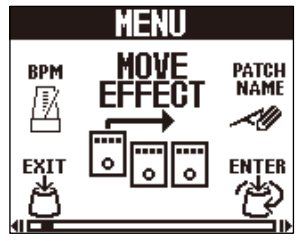

# 2. Поверните

, чтобы выбрать нужный пункт меню.

Подробности по каждому параметру смотрите в соответствующих разделах руководства.

| BPM             | Изменение темпа.<br>(→ <u>Изменение темпа</u> )                                                                            | EFFECT            | Изменение порядка эффектов.<br>(→ <u>Изменение порядка эффектов</u> )                                                  |
|-----------------|----------------------------------------------------------------------------------------------------|-------------------|----------------------------------------------------------------------------------------------------|
| PATCH<br>NAME   | Изменение названия патча.<br>(→ <u>Переименование патчей</u> )                                                             | R OUT<br>POSITION | Измените положение патчей, из<br>которого выводится сигнал канала R.<br>(→ <u>Изменение маршрутизации</u><br>эффектов) |
| REVERT<br>PATCH | Восстановление патча до<br>заводских настроек.<br>(→ <u>Восстановление памяти патчей</u><br><u>до заводских настроек</u> ) | COPY<br>Patch     | Копирование и сохранение<br>патчей.<br>(→ <u>Копирование и сохранение</u><br><u>патчей</u> )                           |
|                 | Создавайте нового патча.<br>(→ <u>Создание патчей</u> )                                                                    | ERASE<br>PATCH    | Удаление патча.<br>(→ <u>Удаление патчей</u> )                                                                         |
|                 | Регулировка общего уровня<br>громкости.<br>(→ <u>Регулировка уровня громкости</u> )<br>Включение/выключение функции        | AUTO SAVE         | Включение/выключение функции<br>AUTO SAVE.<br>(→ <u>Настройка функции AUTO SAVE</u> )<br>Настройка звука на экране     |
|                 | PRESELECT.<br>(→ <u>Использование функции</u><br><u>PRESELECT</u> )                                                        |                   | LIBRARY.<br>(→ <u>Настройка звука на экране</u><br><u>LIBRARY</u> )                                                    |
| NIDI CH         | Настройка канала для приема<br>USB MIDI. <u>(→ Настройка канала</u><br><u>для приема USB MIDI</u> )                        | BATTERY<br>TYPE   | Настройка типа используемых<br>батареек.<br>(→ <u>Настройка типа используемых</u><br><u>батареек)</u>                  |
| BACKLIGHT       | Настройка яркости подсветки.<br>(→ <u>Настройка яркости подсветки</u> )                                                    | CONTRAST          | Настройка контрастности дисплея.<br>(→ <u>Настройка контрастности</u><br><u>дисплея</u> )                              |
| ECO MODE        | Включение/выключение режима<br>ECO.<br>(→ <u>Настройка режима ECO</u> )                                                    | FACTORY<br>RESET  | Восстановление заводских<br>настроек по умолчанию.<br>(→ <u>Восстановление заводских</u><br>настроек)                  |
| VERSION         | Проверка версии прошивки.<br>(→ <u>Проверка версии прошивки</u> )                                                          | HELP              | QR-код с инструкциями для работы<br>с MS-60B+.<br>(→ <u>Проверка актуальной информации</u>                             |

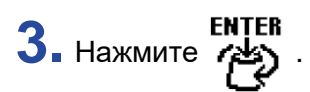

Откроется экран выбранных настроек.

(В этом примере выбрано "AUTO SAVE".)

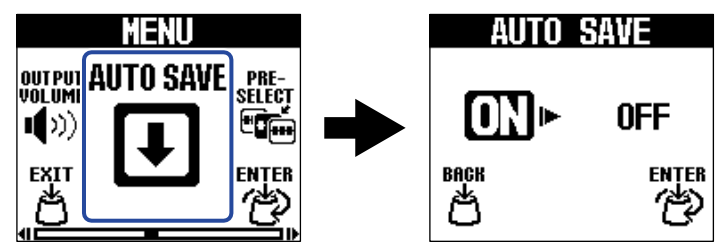

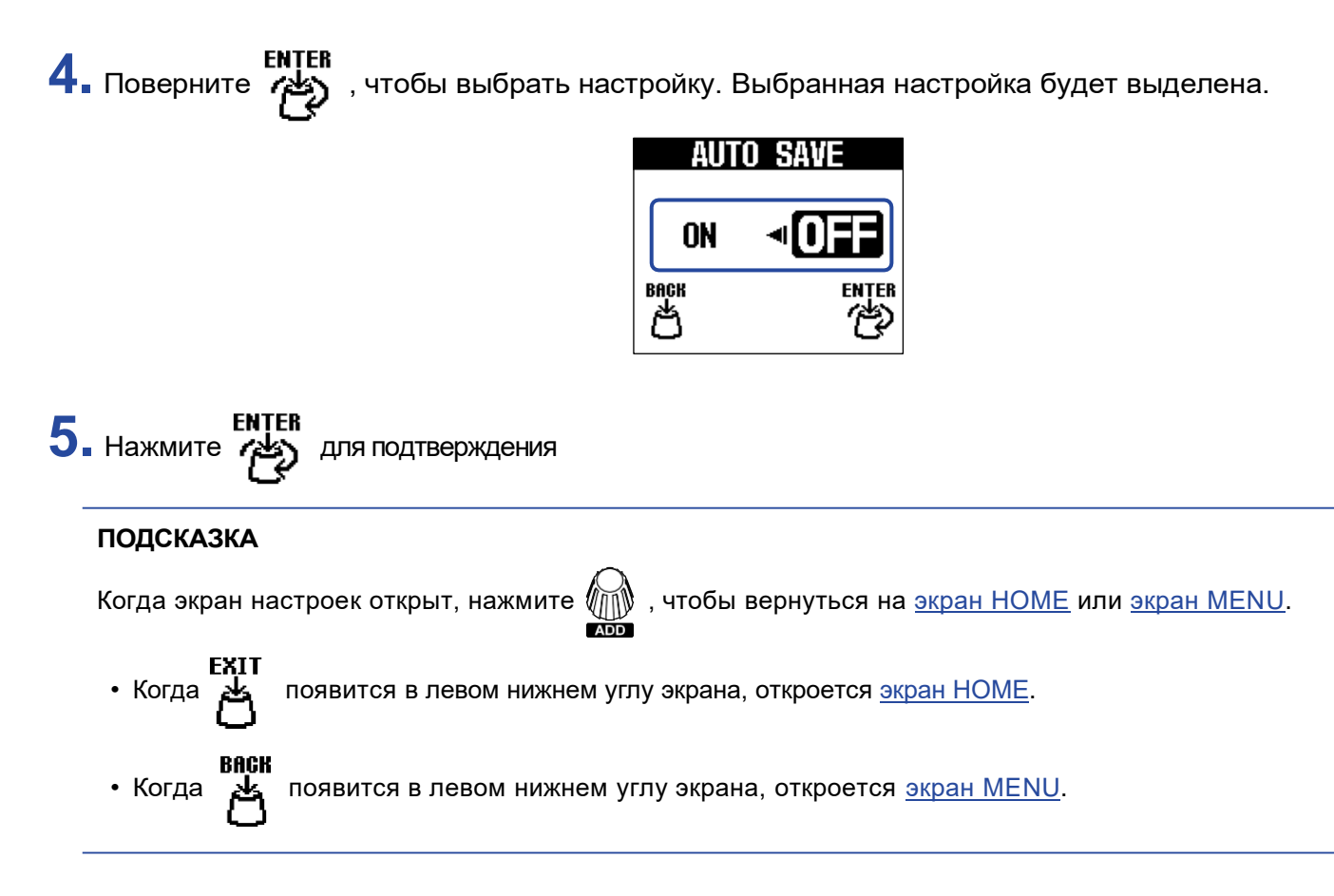

# Подключение устройств

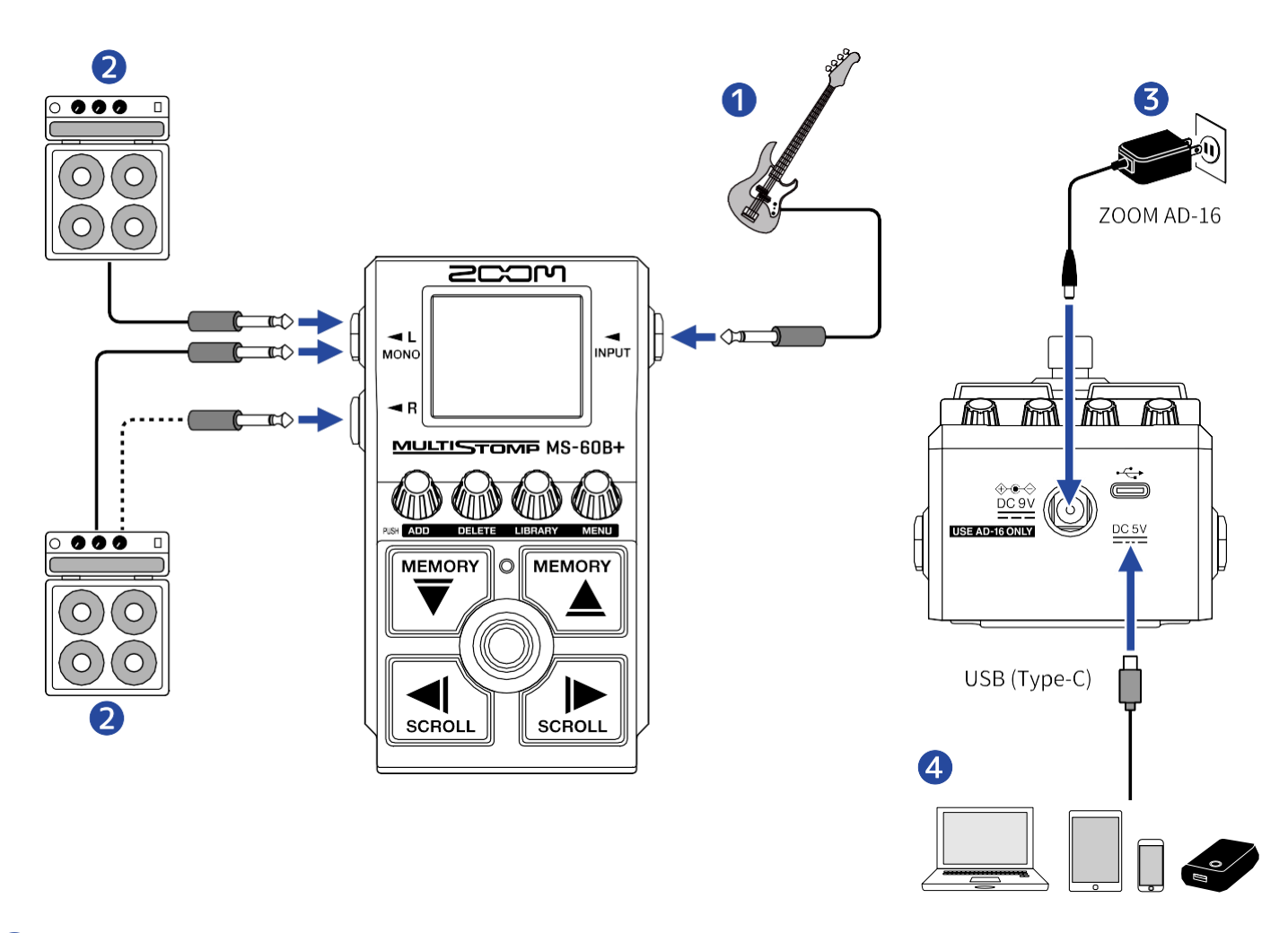

#### 1 Бас

- 2 Басовый усилитель
- **3** Адаптер переменного тока (ZOOM AD-16)

#### 4 Компьютер (Mac/Windows), iPhone/iPad или портативный аккумулятор

Подключите с помощью USB-кабеля (Туре-С).

С его помощью можно обновлять прошивку, использовать приложение Handy Guitar Lab for MS-60B+ или подавать питание от портативного аккумулятора.

Приложение **Handy Guitar Lab for MS-60B+** для iOS/iPadOS позволяет управлять патчами, а также редактировать и добавлять эффекты.

Handy Guitar Lab for MS-60B+ доступно для загрузки в App Store.

## Включение/выключение питания

## Включение питания

Уменьшите громкость усилителя.

#### ПРИМЕЧАНИЕ:

Чтобы избежать шума и неполадок, подключите гитарный усилитель перед включением питания.

## 2. Подключение питания

#### Использование батареек

Откройте крышку в нижней части устройства и вставьте батарейки в отсек для батарей.

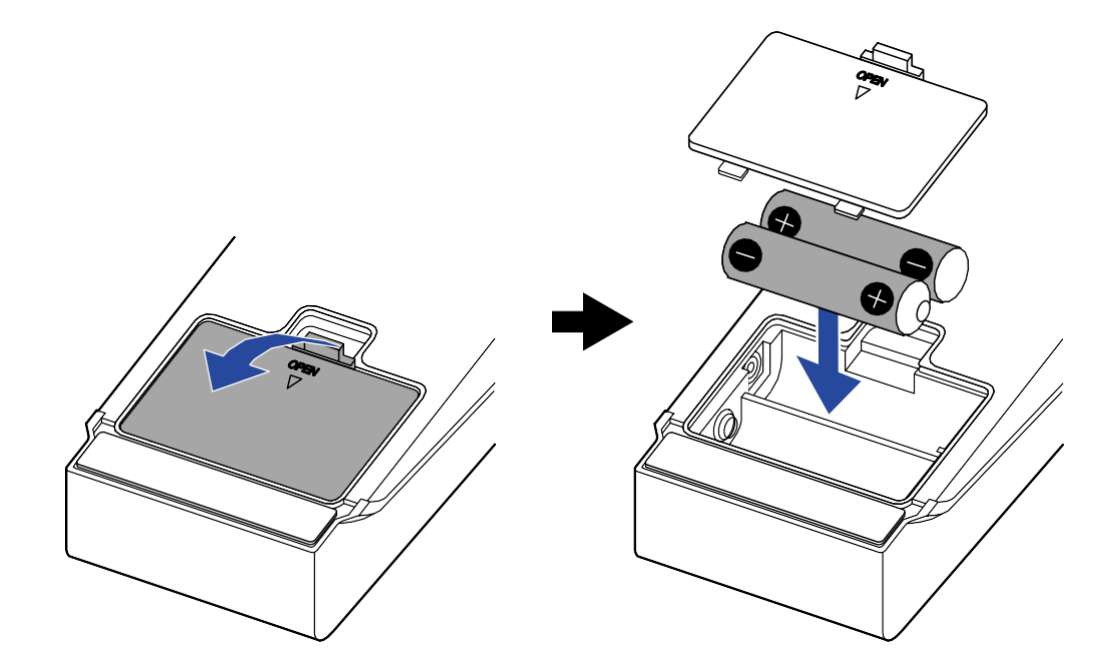

#### ПРИМЕЧАНИЕ

- Используйте только один тип батареек (щелочные, никель-металлгидридные или литиевые) одновременно.
- Установите правильный тип батареек, чтобы точно отображалось оставшееся зарядное напряжение.

(→ <u>Настройка типа используемых батареек</u>)

#### Использование адаптера переменного тока

Используйте адаптер ZOOM AD-16, рекомендованный для данного устройства.

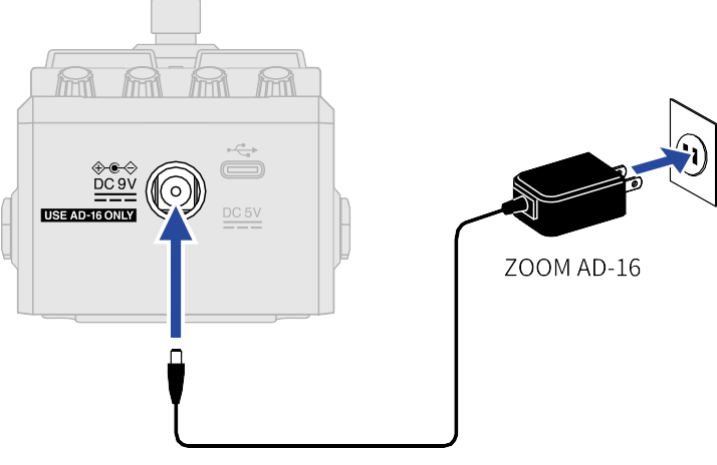

При подключении адаптера переменного тока MS-60B+ автоматически включается.

## **3.** Подключите кабель к разъему **INPUT**.

При использовании батареек питание MS-60B+ включается автоматически при подключении кабеля к входному разъёму.

После этого откроется экран Home.

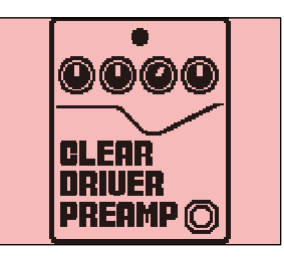

4. Увеличьте громкость усилителя.

#### Обзор режима ЕСО

- По умолчанию режим ЕСО включён питание автоматически отключается через 10 часов бездействия.
- Режим ЕСО можно отключить.
  - (→ <u>Настройка режима ЕСО</u>)

## Выключение питания

- 1. Уменьшите громкость усилителя.
- 2. Отсоедините кабель от разъема INPUT.
  - При использовании батареек

Отсоедините кабель от разъема INPUT, чтобы выключить дисплей и питание.

При использовании АС-адаптера

Отсоедините АС-адаптер, чтобы выключить дисплей и питание.

# Настройка эффектов

Память патчей можно редактировать, включая замену эффектов и настройку параметров.

#### Сохранение изменений

- Если функция AUTO SAVE включена, изменения в памяти патчей будут сохраняться автоматически. (По умолчанию функция включена.) (→ <u>Настройка функции AUTO SAVE</u>)
- Если функция **AUTO SAVE** отключена, изменения сохраняться не будут. При изменении содержимого патча в правом верхнем углу дисплея появится надпись **EDITED**, указывающая на то, что текущие настройки отличаются от сохранённых. Сохраните патч при необходимости.

(→ <u>Копирование и сохранение патчей</u>)

|                  | (   |      | DITED |
|------------------|-----|------|-------|
|                  |     | 0    |       |
| GAIN             | UOL | BASS | MID   |
| 49               | 43  | 35   | 58    |
| 📥 PUSH CLOSE 🕨 🕨 |     |      |       |

## Включение/выключение эффектов

На экране <u>HOME</u> отображаются эффекты, используемые в выбранном патче. Их можно включать и выключать с помощью фут-свитча.

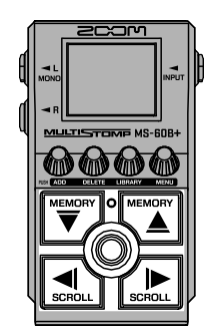

- **1.** Используйте кнопки *и* и и на <u>экране HOME</u>, чтобы выбрать патч с эффектом, который вы хотите включить или выключить.
  - (→ <u>Переключение памяти патчей</u>).

**2.** Используйте кнопки , и , чтобы выбрать эффект, который вы хотите включить или отключить. На дисплее отображается один из эффектов, входящих в текущий патч.

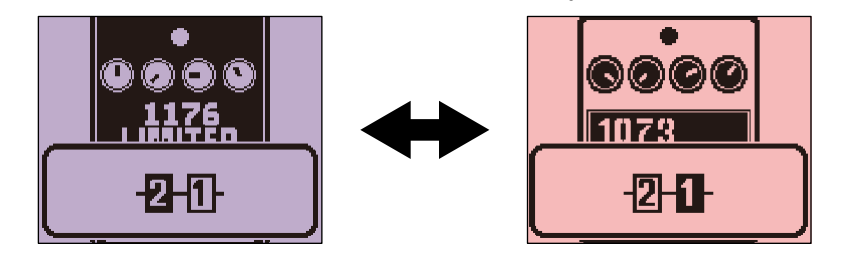

3. Нажмите ), чтобы включить/выключить эффект.

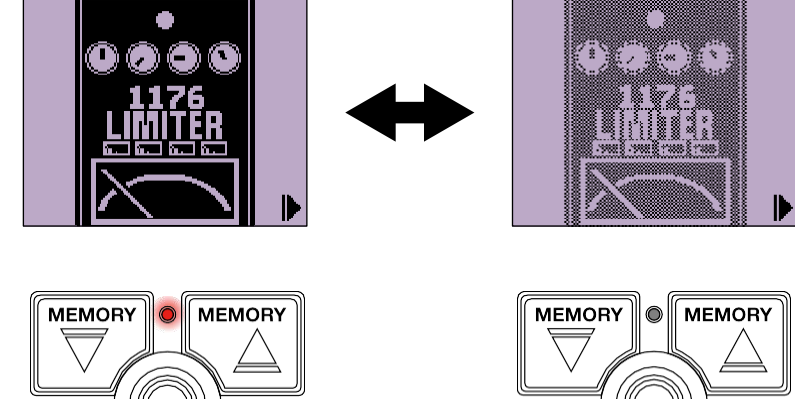

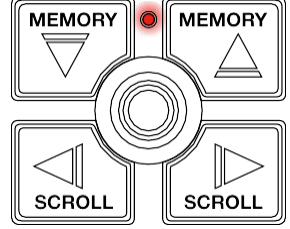

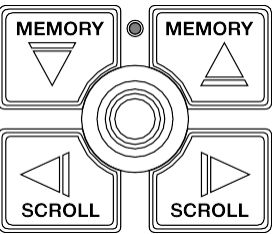

Индикатор On/Off загорается, когда эффект включён.

Когда эффект отключён, индикатор **On/Off** не светится, а иконка эффекта отображается бледной.

#### ПОДСКАЗКА

Некоторые эффекты назначают специальные функции на фут-свитч (например, эффект может срабатывать только пока зажата педаль).

Эти функции можно выбрать на экране настройки эффектов.

(→ <u>Специальные функции фут-свитча</u>)

## Замена эффектов

Эффекты в патче можно заменить на другие по желанию.

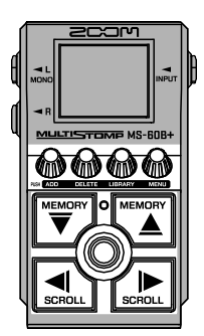

- 2. Используйте , чтобы выбрать патч, который вы хотите заменить.

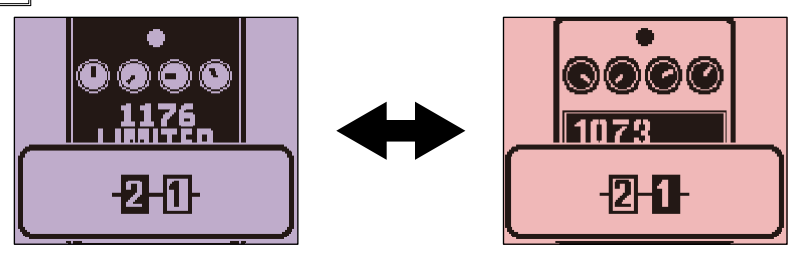

3. Нажмите

Сткроется экран LIBRARY , отображающий все доступные эффекты.

На этом экране можно прослушать звук выбранного эффекта или всего патча.

(→ <u>Настройка звука на экране LIBRARY</u>)

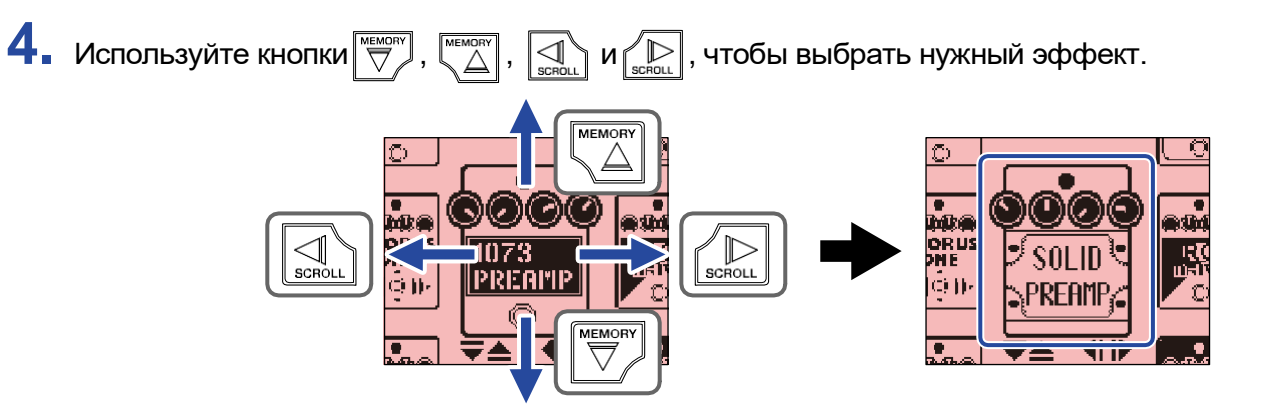

#### ПОДСКАЗКА

Поверните 🎢 , чтобы открыть экран настройки эффекта, где можно изменить его параметры.

(→ <u>Настройка параметров эффектов</u>)

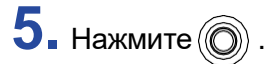

Это заменит выбранный эффект и вернёт вас на экран НОМЕ.

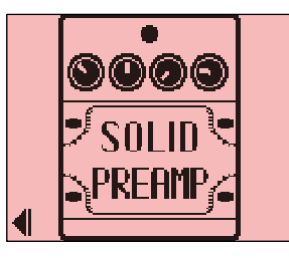

#### ПРИМЕЧАНИЕ

• Если эффект был удалён через приложение Handy Guitar Lab for MS-60B+, появится иконка

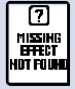

, и эффект будет отключён.

В рамках одного патча можно выбрать только: один эффект из категории **PREAMP**, один **LINE SELECTOR**, и один модуль **BPM**.

#### Примечание о количестве эффектов в патчах

С помощью MS-60B+ вы можете комбинировать до 6 эффектов по своему желанию. Однако если будет превышен предел вычислительных возможностей, появится предупреждение «PROCESS OVERFLOW», и сигнал будет обходить эффекты (bypass). Чтобы устранить это состояние, замените один из эффектов.

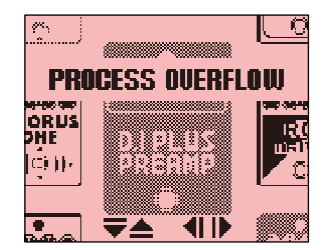

## Настройка параметров эффектов

Отдельные эффекты, используемые в патчах, можно настраивать.

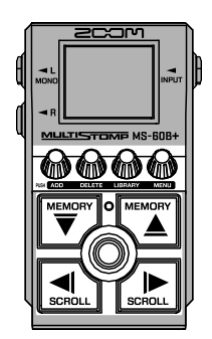

- 1. Используйте <sup>№№</sup> и <sup>№№</sup> на <u>экране НОМЕ</u>, чтобы выбрать патч с эффектом, параметры которого вы хотите изменить.
  - (→ <u>Переключение памяти патчей</u>).

2. Используйте 🗔 и 😥 , чтобы выбрать эффект с параметрами, которые вы хотите настроить.

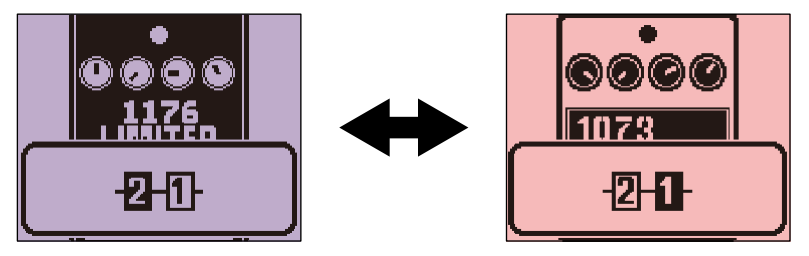

3. Поверните 🎧

Откроется экран настройки параметров выбранного эффекта.

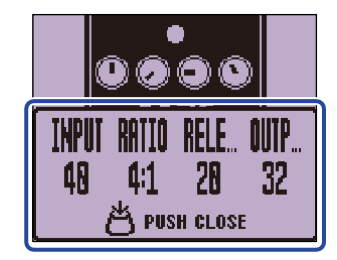

4. Поверните 🎧 , чтобы настроить параметр эффекта.

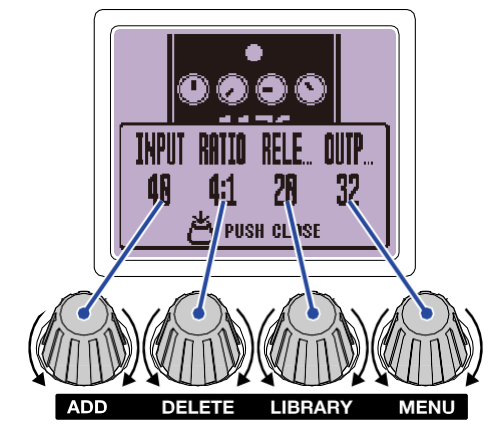

Нажмите 💮 , чтобы вернуться к исходному экрану.

Если параметры распределены по нескольким страницам, в нижней части экрана появятся

значки ◀ и 🕨.

Используйте , чтобы переключаться между страницами параметров.

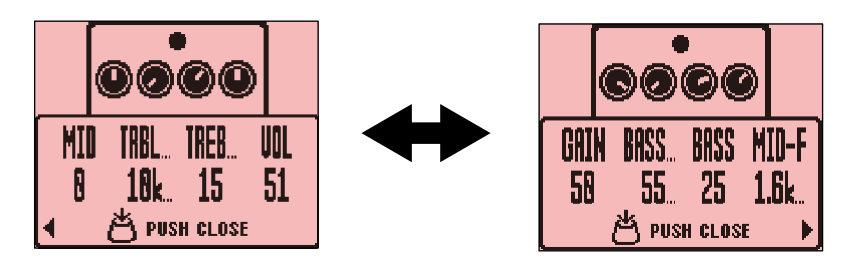

#### ПОДСКАЗКА

Установите параметры Time, Rate и другие в виде музыкальных длительностей, чтобы

синхронизировать их с темпом. (→ <u>Изменение темпа с помощью нажатий</u>)

## Специальные функции фут-свитча

Некоторые эффекты поддерживают специальные функции фут-свитча, например, включение эффекта только на время удержания педали.

Имя параметра, отвечающего за выбор специальной функции, будет выделено на дисплее.

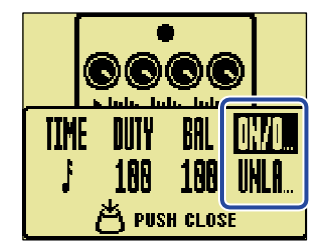

## Добавление эффектов

В память патчей можно добавлять новые эффекты.

В MS-60B+ можно свободно комбинировать до 6 эффектов в одном патче.

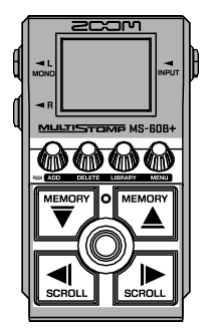

- **1.** Используйте и на экране Ноте, чтобы выбрать патч, в который хотите добавить эффект.
  - (→ <u>Переключение памяти патчей</u>).

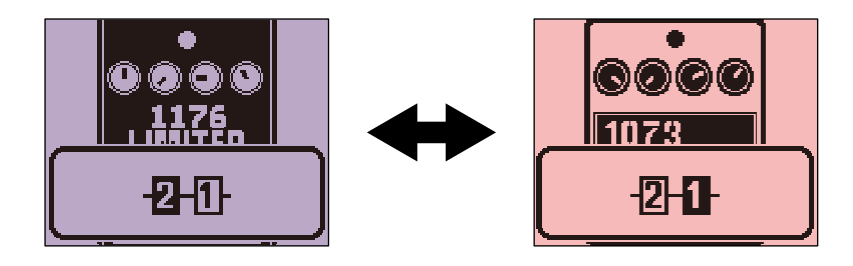

3. Нажмите

Откроется экран ADD EFFECT.

|           | ADD EFFECT |  |
|-----------|------------|--|
| CANCEL ⊕+ |            |  |
| ◀         | 0          |  |

**4.** Поверните , чтобы выбрать, до нажмите .

🕅 , чтобы выбрать, добавить ли эффект слева или справа от текущего, затем

Откроется <u>экран LIBRARY</u>, на котором отображаются все эффекты. Выберите эффект, который хотите добавить. (→ <u>Замена эффектов</u>)

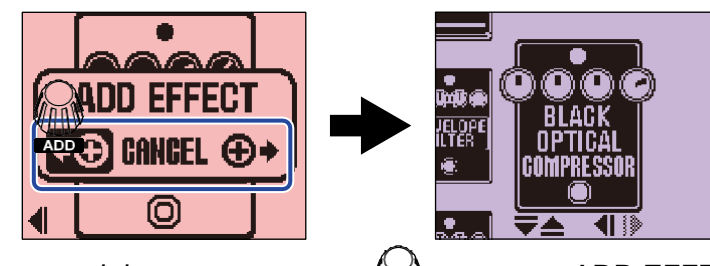

ADD

Чтобы отменить добавление эффекта, поверните 🔊 на экране ADD EFFECT и выберите пункт

CANCEL, затем нажмите 🕼

#### ПРИМЕЧАНИЕ

Если нажать , когда в патч уже добавлены 6 эффектов, появится сообщение об ошибке, и добавление не произойдёт. В этом случае сначала удалите один из эффектов из памяти патча.

#### (→ <u>Удаление эффектов</u>)

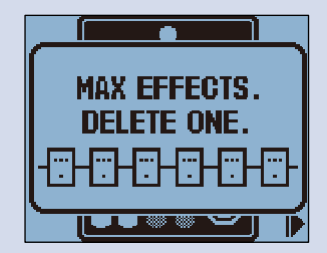

Если нажать «ADD» после достижения предела вычислительных возможностей, появится следующее сообщение, и эффект не будет добавлен. В этом случае замените один из эффектов.

(→ Переключение эффектов)

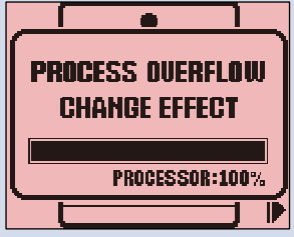

## Удаление эффектов

Эффекты в патчах можно удалить.

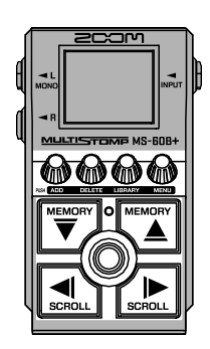

- 1. Используйте и на экране Home, чтобы выбрать патч, в который хотите добавить эффект.
  - (→ <u>Переключение памяти патчей</u>).
- 2. Используйте 🚛 и 🕞, чтобы выбрать эффект для удаления.

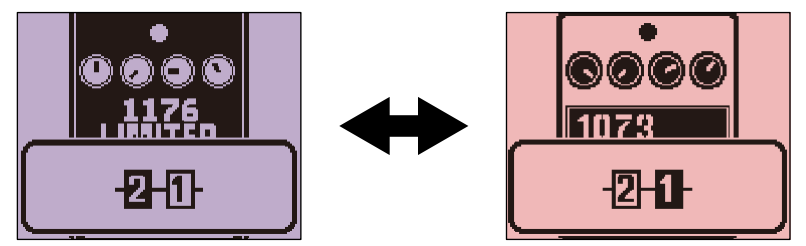

3. Нажмите

Откроется экран DELETE EFFECT.

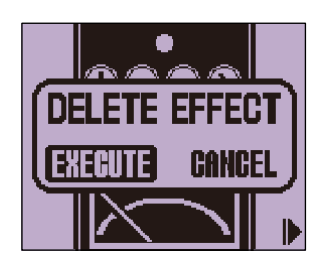

**4.** Поверните , чтобы выбрать **EXECUTE**, затем нажмите Выбранный эффект будет удалён из памяти патча.

На экране отобразится эффект, находившийся слева от удалённого.

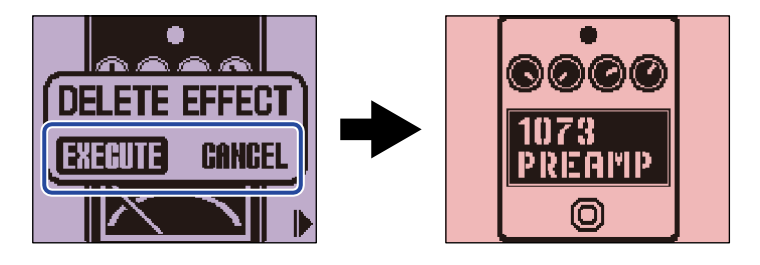

Чтобы отменить удаление эффекта, поверните 🔊 , выберите CANCEL, затем нажмите

DELETE

#### ПОДСКАЗКА

Если удалить единственный эффект из патча, автоматически откроется экран SELECT EFFECT.

Нажмите , чтобы выбрать новый эффект. (→ <u>Замена эффектов</u>)

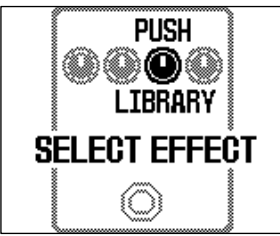

## Изменение порядка эффектов

Эффекты в памяти патчей могут быть переупорядочены по желанию.

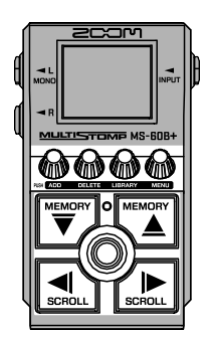

- 1. Используйте и на экране Home , чтобы выбрать патч, в который хотите добавить эффект.
  - (→ <u>Переключение памяти патчей</u>).
- 2. Используйте 🔊 и 🕞 , чтобы выбрать эффект, порядок которого нужно изменить.

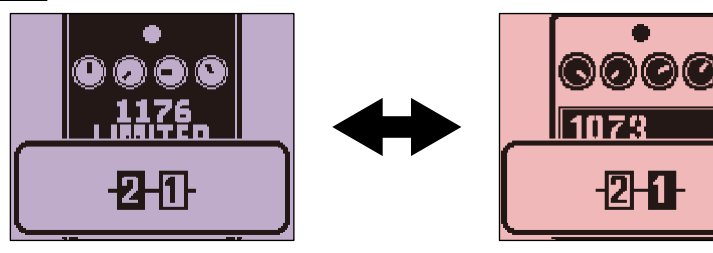

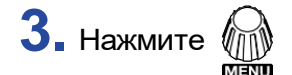

, чтобы открыть <u>экран MENU</u>.

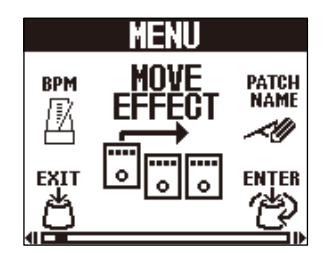

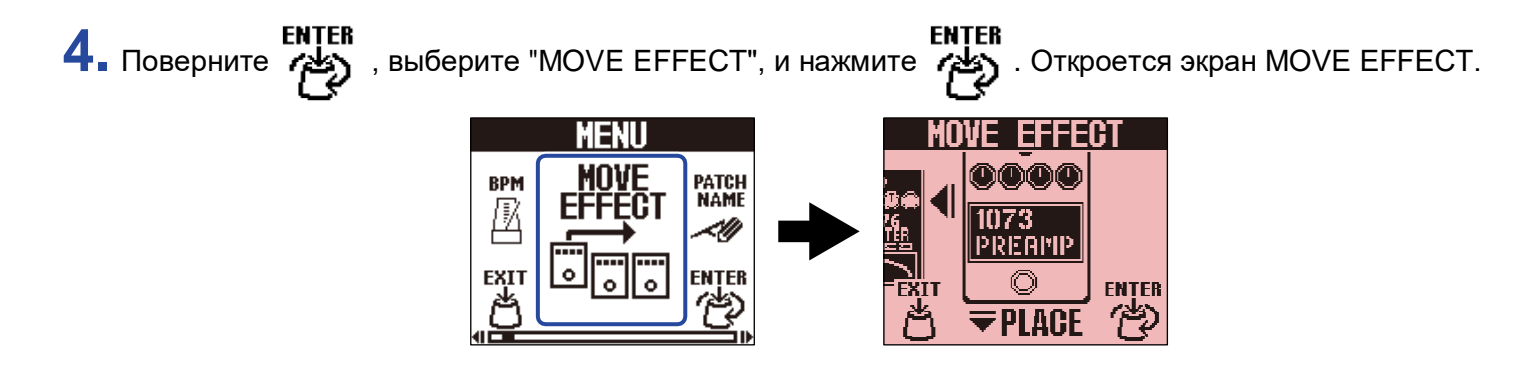

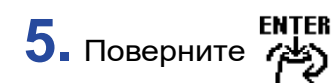

5. Поверните , чтобы переместить эффект в нужное положение.

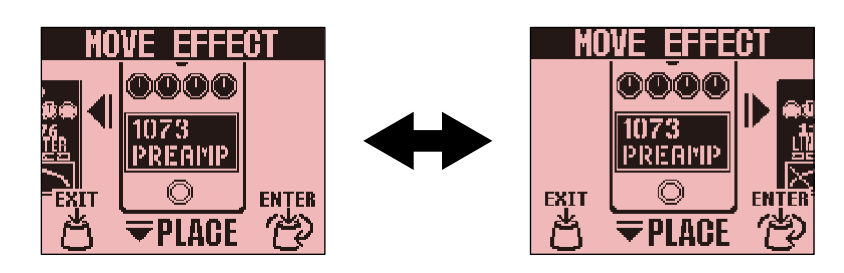

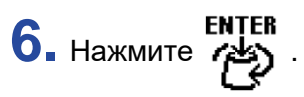

Это подтвердит изменение порядка и снова откроет экран Home.

## Изменения темпа с помощью нажатий

Значение ВРМ, которое используется для синхронизации темпа (например, времени задержки), можно устанавливать отдельно для каждого патча.

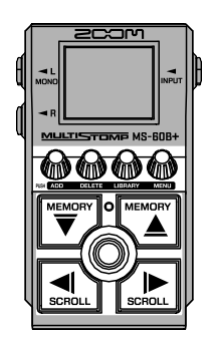

1. Используйте → и → на <u>экране Home</u>, чтобы выбрать патч, в который хотите добавить эффект.

(→ <u>Переключение памяти патчей</u>).

2. Нажмите 🧑 , чтобы открыть <u>экран LIBRARY</u>. Затем используйте 🕎 , 🖾 , 🥵 и 🕵 ,

чтобы выбрать модуль BPM, и нажмите (◯) (→ <u>Добавление эффектов</u>).

Модуль ВРМ находится в категории **SFX** (жёлтого цвета) слева на <u>экране LIBRARY</u>. Это добавит модуль ВРМ в патч.

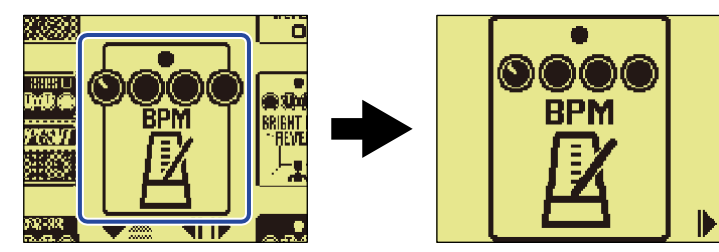

#### ПРИМЕЧАНИЕ

- Модуль ВРМ нельзя добавить, если в патче уже 6 эффектов. В этом случае сначала удалите один из них. (→ <u>Удаление эффектов</u>)
- В каждом патче может быть только один модуль ВРМ.

## **3.** Нажмите 🔘.

Темп можно установить, несколько раз нажав кнопку 🔘 — это режим "tap tempo".

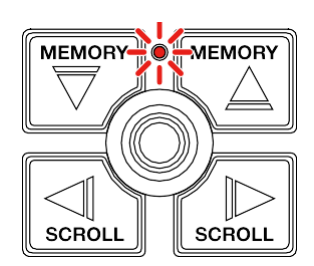

Световой индикатор будет мигать с установленным интервалом темпа.

#### ПОДСКАЗКА

- Диапазон настройки темпа от 40 до 250 ударов в минуту (ВРМ).
- Поверните 🕼 , чтобы открыть экран настройки темпа, где его можно задать численно.

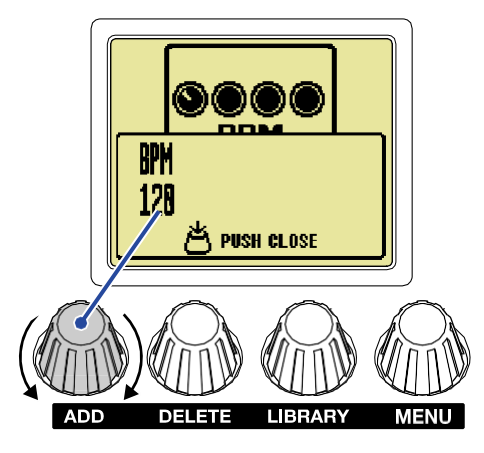

Нажмите 🎧 , чтобы вернуться на предыдущий экран.

## Изменение темпа

Темп можно изменить в меню.

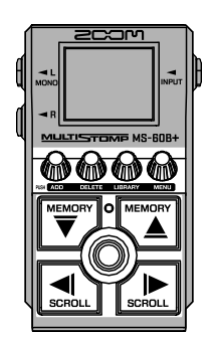

- - (→ <u>Переключение памяти патчей</u>).
- **2.** Нажмите , чтобы открыть <u>экран MENU</u>.

|     | MENU |               |
|-----|------|---------------|
| BPM |      | PATCH<br>NAME |
|     | 000  | ENTER         |

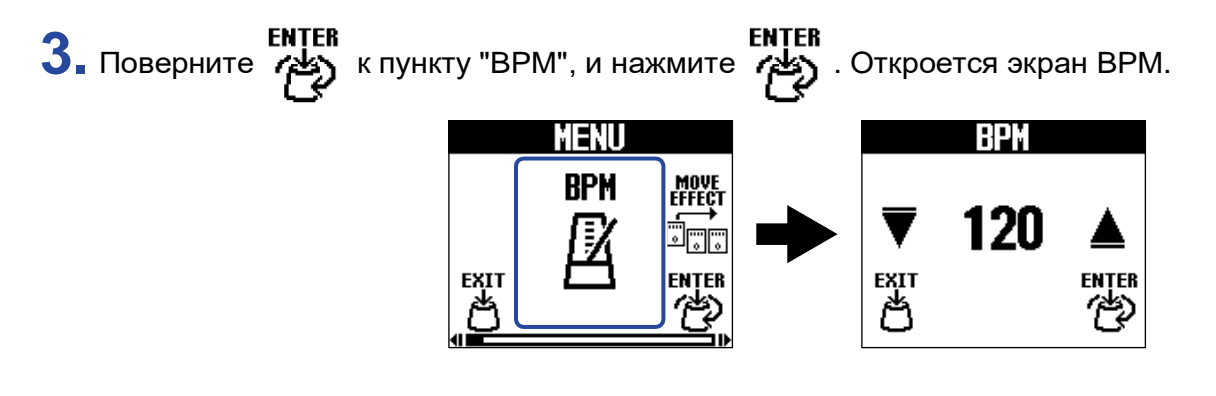

4. Поверните , чтобы задать темп.

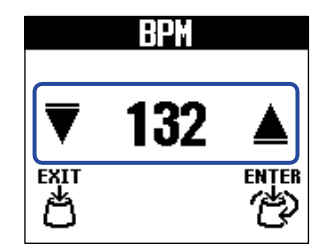

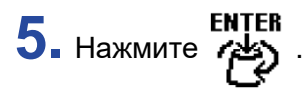

Экран Ноте снова откроется.

#### ПОДСКАЗКА

Установленный здесь темп синхронизируется с темпом, заданным в модуле BPM текущего патча, и будет использоваться всеми эффектами в этом патче.

## Изменение маршрутизации эффектов

Выходное положение сигнала канала R может быть установлено отдельно для каждого патча.

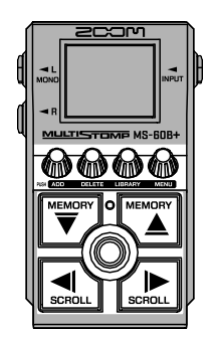

- 1. Используйте v u v на <u>экране Home</u>, чтобы выбрать патч, для которого вы хотите изменить положение выхода сигнала канала R.
  - (→ <u>Переключение памяти патчей</u>).
- **2.** Нажмите , чтобы открыть <u>экран MENU</u>.

|     | MENU |               |
|-----|------|---------------|
| BPM |      | PATCH<br>NAME |
|     | 000  | ENTER         |

3. Выберите "R OUT POSITION" на экране MENU и нажмите

| MENU          |                   |  |
|---------------|-------------------|--|
| PATCH<br>NAME | R OUT<br>POSITION |  |
|               |                   |  |

**4.** Поверните для изменения настройки.

| RO | <u>UT POSITIO</u> | N   |
|----|-------------------|-----|
|    |                   |     |
|    |                   |     |
|    | <b>J</b> i        |     |
|    | EN                | TER |
| Ö  | ά                 | 2   |

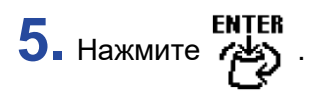

Экран Ноте снова откроется.

#### ПОДСКАЗКА

- Эффекты усилителей (АМР) имеют особый внешний вид.
- Если выбрана позиция, отличная от конца цепочки эффектов, положение выхода сигнала отображается, например, при выборе эффектов.

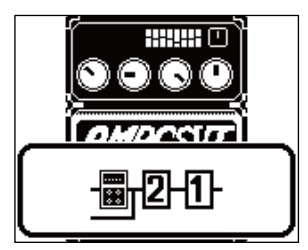

# Переключение патчей

MS-60B+ управляет эффектами через память патчей. Один патч может содержать до 6 эффектов и сохраняет их состояния (вкл./выкл.) и параметры.

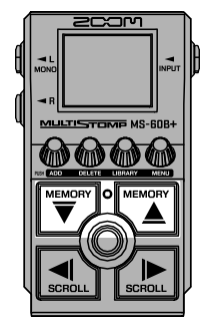

**1.** Используйте И на <u>экране Ноте</u>, выбрать нужный патч. После выбора кратко отображается информация о патче.

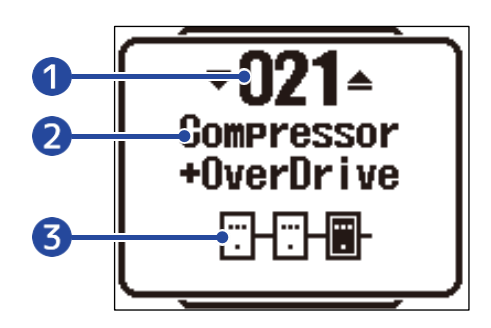

#### 1 Номер патча

Отображает номер выбранного патча.

Название патча

Отображает название выбранного патча.

#### З Количество эффектов в патче

Показывает, сколько эффектов содержится в выбранном патче.

#### ПОДСКАЗКА

- Можно создать до 100 патчей.
- MS-60B+ поддерживает функцию PRESELECT. Она позволяет заранее выбрать следующий патч и быстро переключиться на него одним нажатием. Это особенно удобно при живом исполнении, когда нужно перейти к патчу, находящемуся далеко от текущего.

(→ Использование функции PRESELECT)

# Использование функции PRESELECT

MS-60B+ поддерживает функцию предварительного выбора - PRESELECT.

Когда функция PRESELECT включена, переключение патчей кнопками , не будет происходить сразу.

После выбора патча необходимо нажать 🔘 , чтобы подтвердить переключение.

Это позволяет заранее выбрать патч, находящийся далеко от текущего, и переключиться на него в нужный момент — особенно удобно при живом выступлении.

## Включение/выключение функции PRESELECT

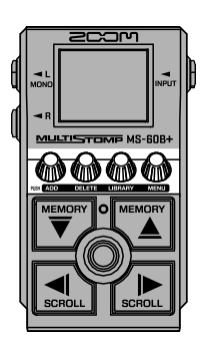

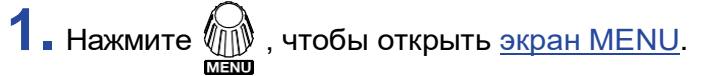

|            | MENU           |          |
|------------|----------------|----------|
| BPM<br>/j/ | MOVE<br>Effèct | PATCH    |
| Ш          |                | ~!!!     |
| EXIT       |                | ENTER    |
| ß          |                | <u> </u> |

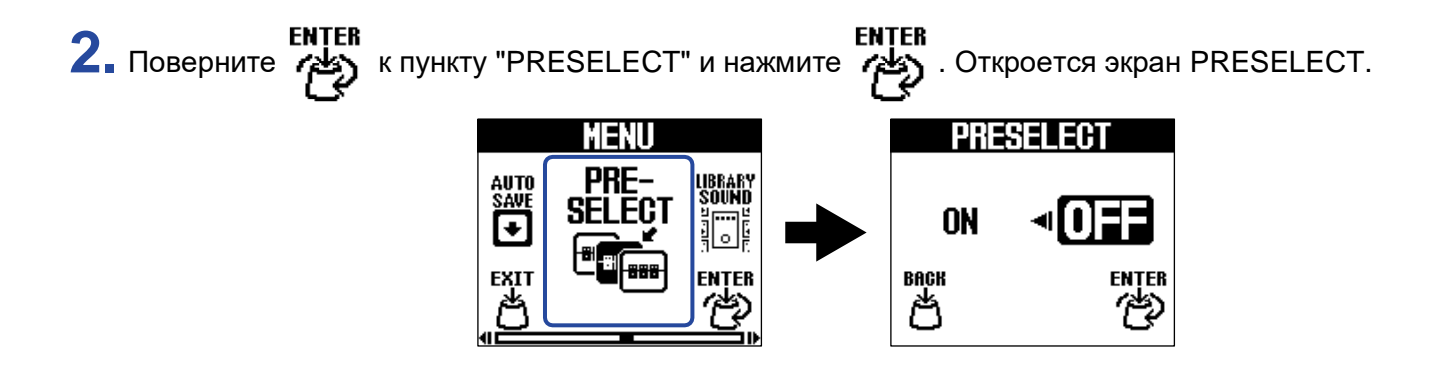

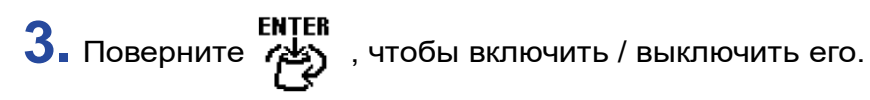

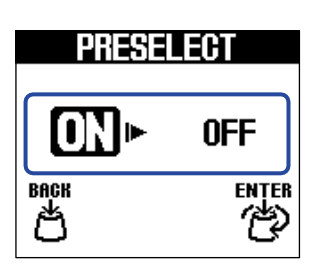

| Настройка | Объяснение                   |
|-----------|------------------------------|
| ON        | Включает функцию PRESELECT.  |
| OFF       | Выключает функцию PRESELECT. |

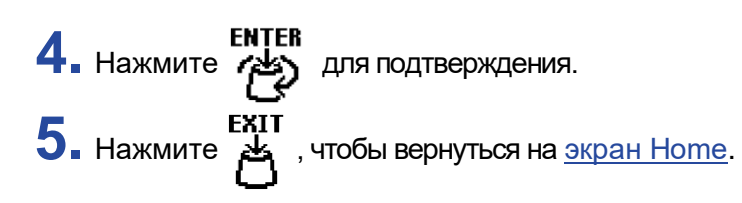

## Выбор патчей при включенной функции PRESELECT

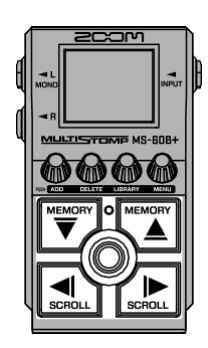

**1.** Используйте *то и* на <u>экране Home</u>, чтобы выбрать следующий патч, на который хотите переключиться.

Пример: Выбор патча 008 во время исполнения с патчем 001.

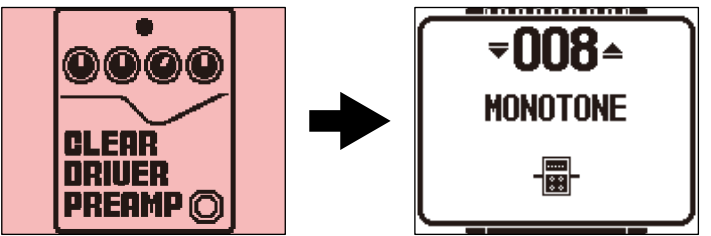

Индикатор On/Off начнёт мигать, указывая, что выбран патч, но переключение ещё не подтверждено.

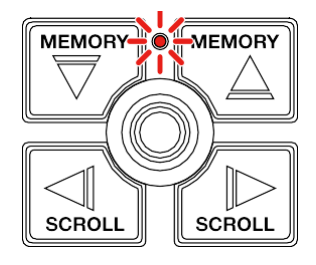

**2.** Нажмите ), чтобы подтвердить выбор. На экране отобразится эффект из нового патча.

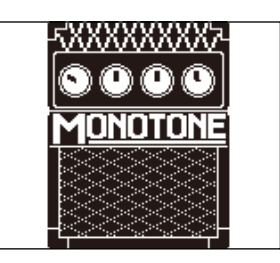

# Управление патчами

## Переименование патчей

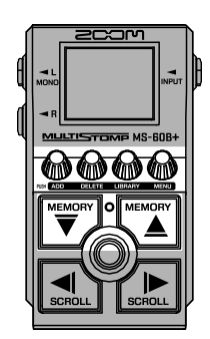

1. Используйте *w* и *s* на <u>экране Home</u>, чтобы выбрать патч с названием, которое вы хотите поменять

**2.** Нажмите (), чтобы открыть экран MENU.

|     | MENU           |               |
|-----|----------------|---------------|
| BPM | HOVE<br>EFFECT | PATCH<br>NAME |
|     |                |               |

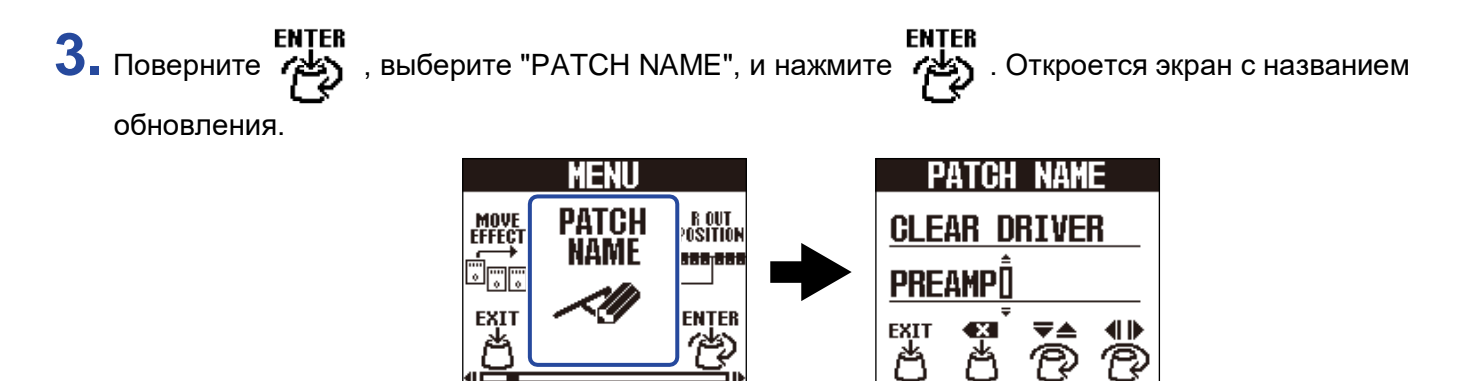

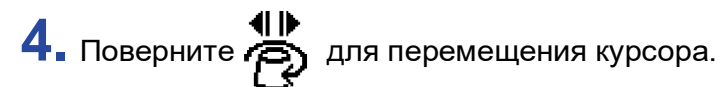

| PATCH NAME   |   |            |            |
|--------------|---|------------|------------|
| CLEAR DRIVER |   |            |            |
| DREAM        |   |            |            |
| FXIT C       | ÷ | <b>▼</b> ▲ | <b>4 b</b> |
| ðð           | 5 | Ō          | Ö          |

5. Поверните 🧖 , чтобы вставить символ.

| PATCH   | NAME       |
|---------|------------|
| CLEAR D | RIVER      |
|         |            |
|         |            |
| exit 🖎  | (₹▲ (⊪)    |
|         | <u>v</u> v |

- Нажмите 🛃 , чтобы удалить символ перед курсором.
- Нажмите и удерживайте 🦨 , чтобы удалить все символы.

6. Нажмите

Это подтвердит название и снова откроет экран Home.

#### ПОДСКАЗКА

Символы, которые могут быть использованы, следующие: ! % & ' + , - . = \_ (пробел) А-Z, а-z, 0-9

## Копирование и сохранение патчей

Функция AUTO SAVE включена по умолчанию.

Если она отключена, изменения — включая настройки эффектов и уровня громкости — не будут сохраняться автоматически.

В этом случае сохранение необходимо выполнить вручную.

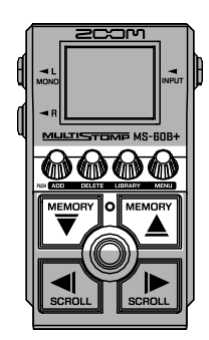

#### ПОДСКАЗКА

Подробнее об этой функции см. в разделе «Настройка функции AUTO SAVE».

1 ■ Используйте и на экране Ноте, чтобы выбрать патч, который вы хотите скопировать или сохранить (→ Переключения патчей).

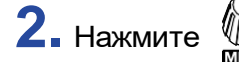

**2.** Нажмите j , чтобы открыть экран MENU.

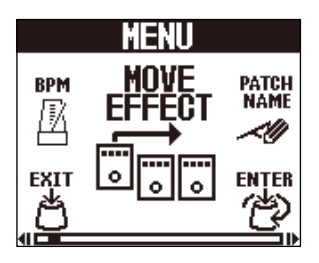

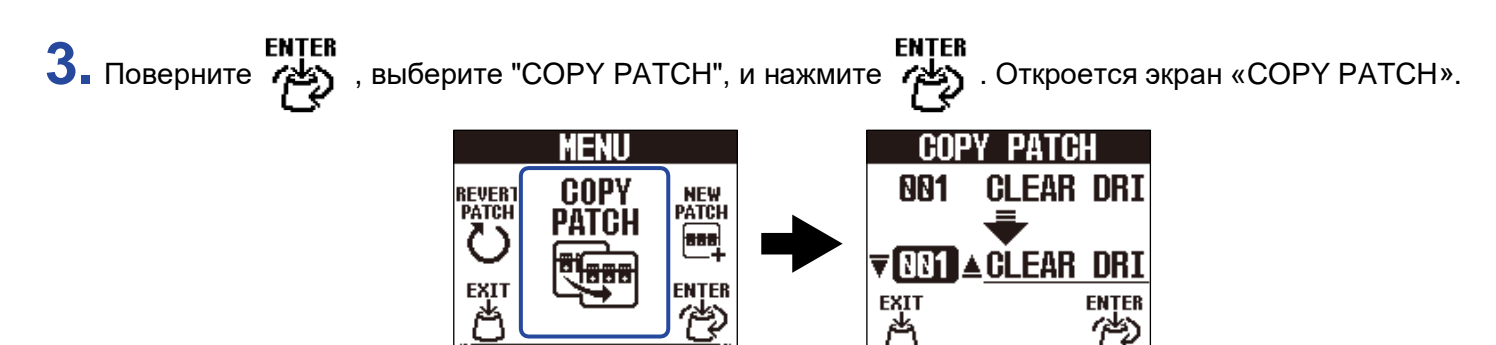

Если функция AUTO SAVE выключена (→ <u>Настройка функции AUTO SAVE</u>), вместо "COPY PATCH" появится надпись "SAVE PATCH". В этом случае выберите «SAVE PATCH».

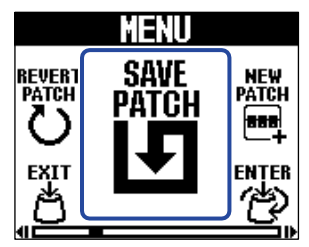

4. Поверните , чтобы выбрать путь патча, куда он будет скопирован или сохранен, и нажмите

. Патчи с пометкой «Empty» не содержат эффектов.

| COP          | COPY PATCH      |  |  |
|--------------|-----------------|--|--|
| 001          | CLEAR DRI       |  |  |
|              | -               |  |  |
| <b>V NN4</b> | ▲ <u>EBH360</u> |  |  |
| EXIT         | ENTER           |  |  |
| ð            | Ê               |  |  |

5. Нажмите

Патч будет скопирован или сохранен и откроется экран Home.

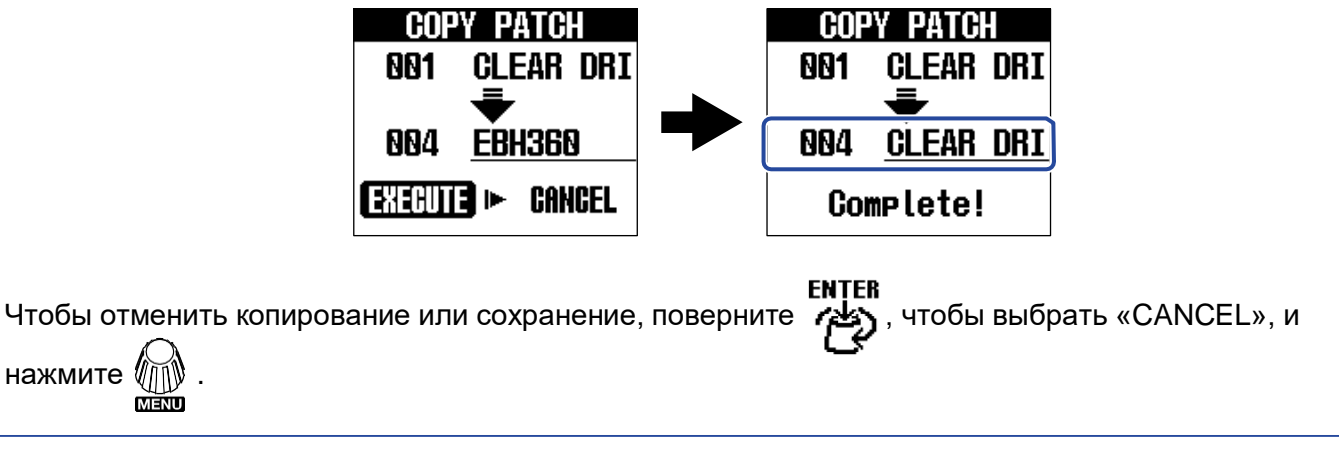

#### ПОДСКАЗКА

Если функция AUTO SAVE отключена, обновления не будут сохраняться автоматически.

(→ Настройка функции AUTO SAVE )

## Удаление патчей

Ненужные патчи могут быть удалены.

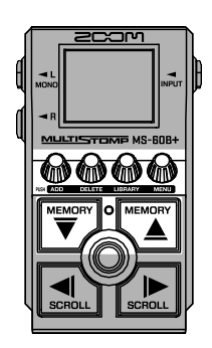

- 1. Используйте <sup>мемоту</sup> и <sup>мемоту</sup> на экране Ноте, чтобы выбрать патч, который вы хотите удалить (→ <u>Переключение патчей</u>).
- 2. Нажмите 🖗 , чтобы открыть экран MENU.

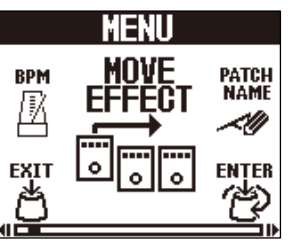

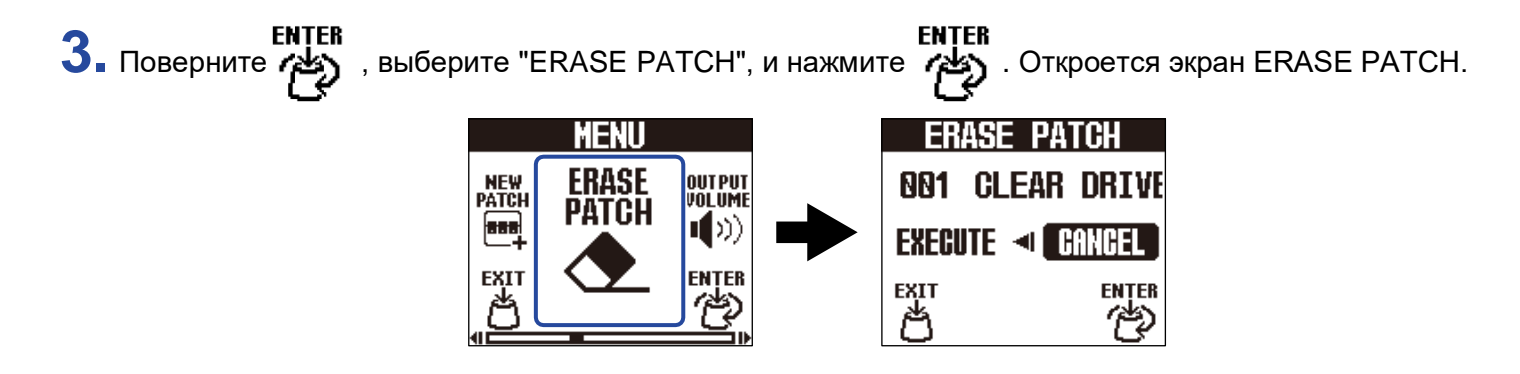

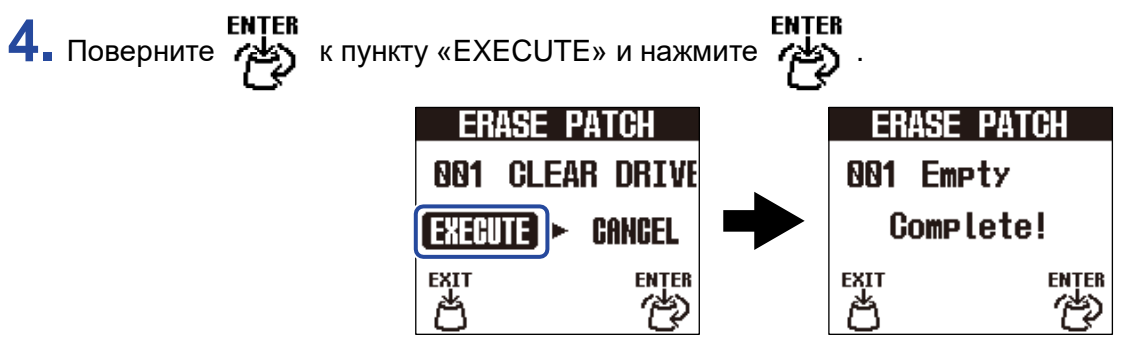

Содержимое удаленных патчей будет удалено и будет отображаться как

«Empty». Чтобы отменить удаление, поверните , чтобы выбрать

«ОТМЕНА», и нажмите (СТИЕНА», и нажмите (СТИЕНА», и нажмите (СТИЕНА»).

## Создание патчей

Можно создавать новые патчи.

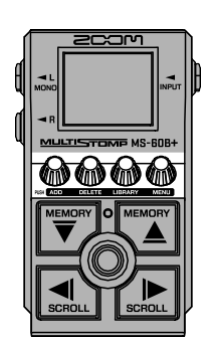

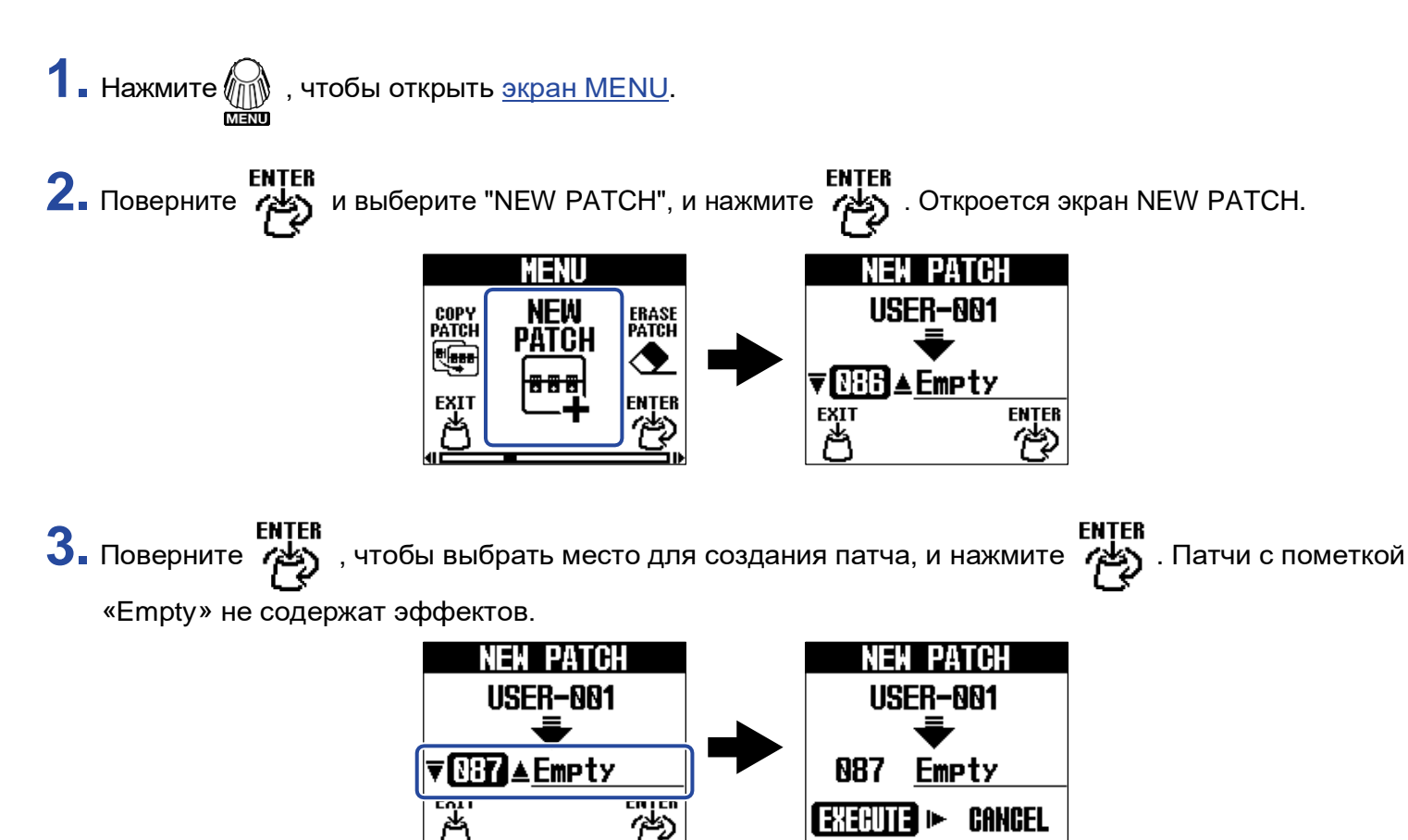

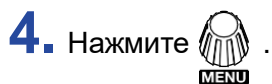

Создастся новый патч и откроется экран SELECT EFFECT.

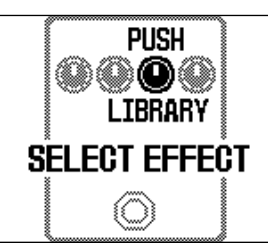

Следуйте инструкциям в «Замене эффектов», чтобы назначить эффекты и отредактировать

патчи. Чтобы отменить создание, поверните 🥡 , чтобы выбрать «Cancel», и нажмите 👰

MENU

#### ПРИМЕЧАНИЕ

Можно сохранить до 100 патчей. Экран **NEW PATCH** не отобразится, если все ячейки памяти заняты.

Удалите ненужные патчи, чтобы освободить место. (→ <u>Удаление патчей</u>)

## Восстановление памяти патчей до заводских настроек

После изменения памяти патча она может быть восстановлена в состояние, в котором она была сразу после выбора, или возвращена к заводским настройкам.

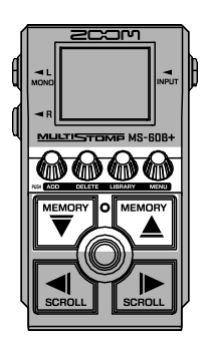

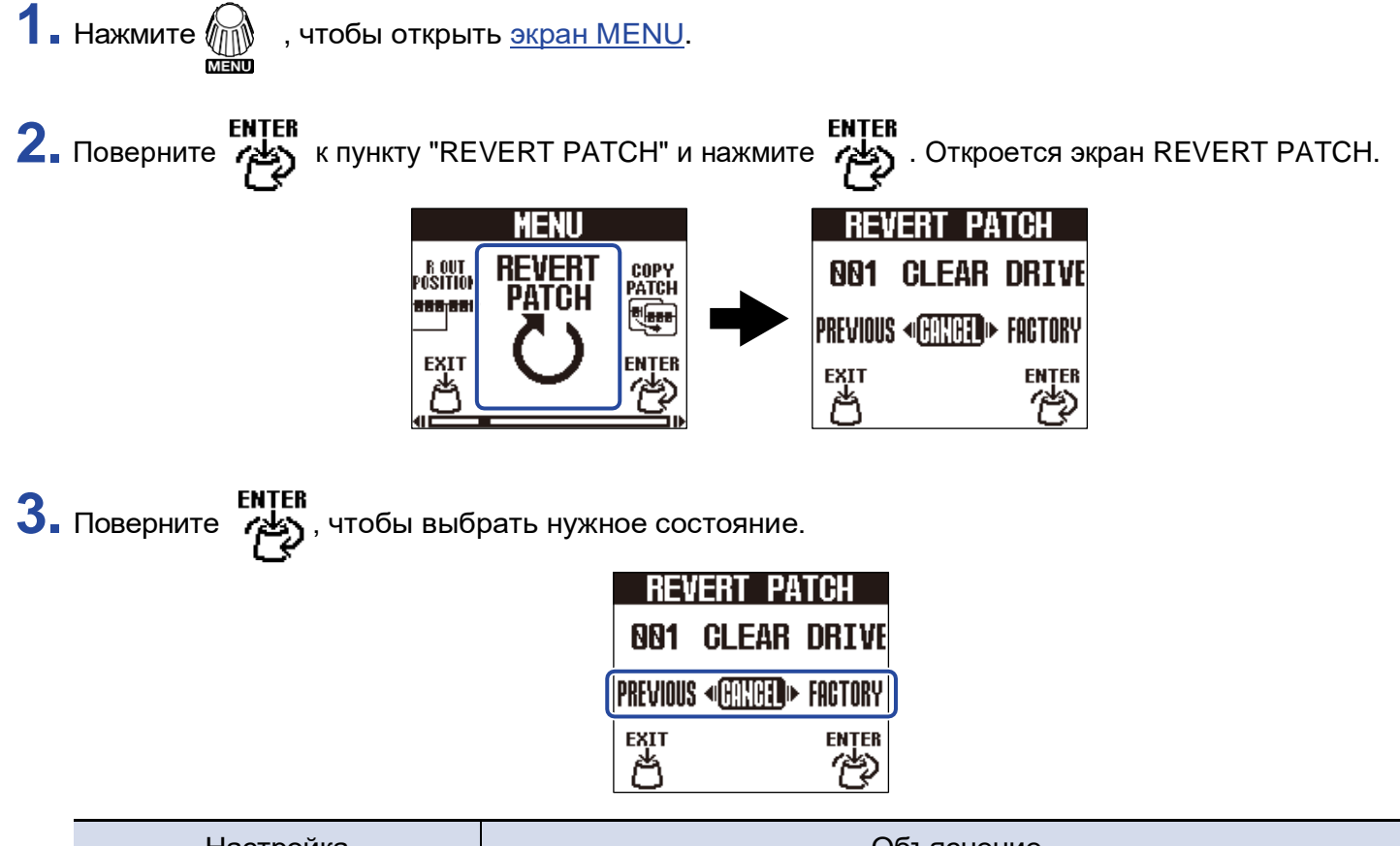

| Настройка | Объяснение                                                             |  |
|-----------|------------------------------------------------------------------------|--|
| PREVIOUS  | Восстановит патч до состояния, в котором он был сразу после<br>выбора. |  |
| FACTORY   | Восстановит патч до заводского состояния.                              |  |

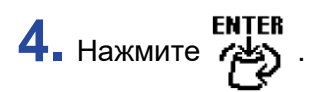

| <b>REVERT PATCH</b> |       |       |
|---------------------|-------|-------|
| 001                 | CLEAR | DRIVE |
| Complete!           |       |       |
| EXIT                |       |       |

Это восстановит патч до состояния, выбранного на шаге 4, и снова откроет файл на экране Ноте. Чтобы отменить эту операцию, поверните , чтобы выбрать

«CANCEL», и нажмите <sup>ENTER</sup>.

# Использование тюнера

## Активация тюнера

Включите тюнер для использования MS-60B+ для настройки баса.

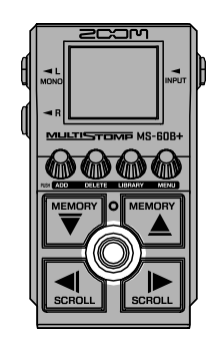

#### ПРИМЕЧАНИЕ

Тюнер нельзя использовать, если выбранному эффекту назначена специальная функция, например, эффекты, которые включены только при нажатии фут-свитча

Нажмите и удерживайте ()

Это активирует тюнер и откроет экран тюнера.

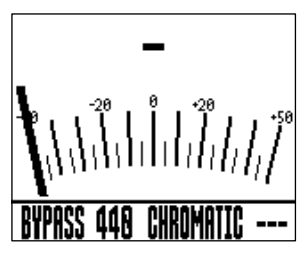

2. Играйте на открытой струне, которую хотите настроить, и отрегулируйте ее высоту тона.

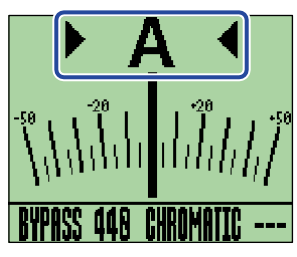

- Будет показано название ближайшей ноты и расстройка высоты тона.
- Когда угол наклона правильный, будут показаны левый и правый индикаторы, а подсветка дисплея станет зеленой.

#### Выключение тюнера

Нажмите (〇), когда тюнер будет использован, закройте его и снова откройте предыдущий экран.

## Изменение настроек тюнера

Можно изменить стандартную высоту тона, используемую тюнером, а также тип тюнера. Также доступна настройка в пониженном строе (flat tuning).

## Настройка способа вывода

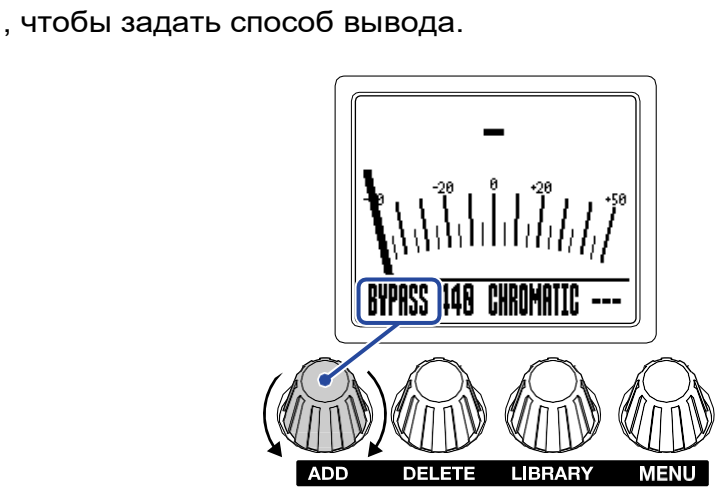

| Настройка | Объяснение                        |  |
|-----------|-----------------------------------|--|
| BYPASS    | Звук баса выводится без эффектов. |  |
| MUTE      | Звук баса не выводится.           |  |

#### ПОДСКАЗКА

Поверните

Например, регулировать эквалайзер и громкость гитарного усилителя проще, если обойти эффекты MS-60B+.

## Калибровка эталонной высоты

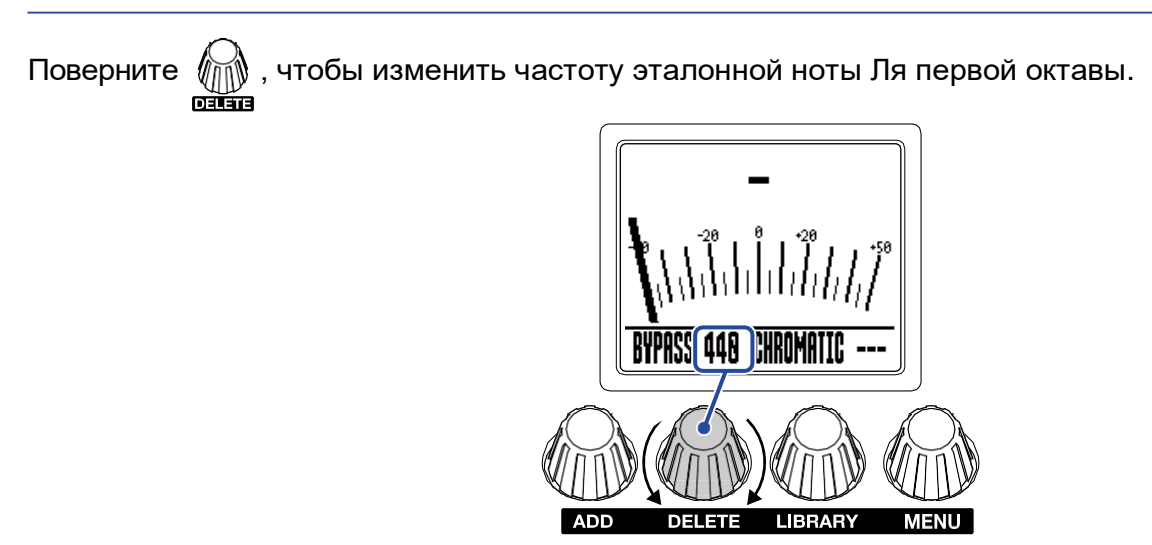

#### ПОДСКАЗКА

Диапазон настройки составляет 430-450 Гц для Ля первой октавы.

## Настройка типа тюнера

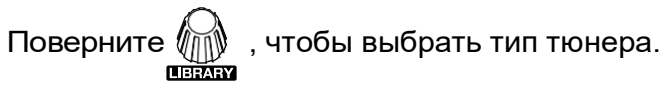

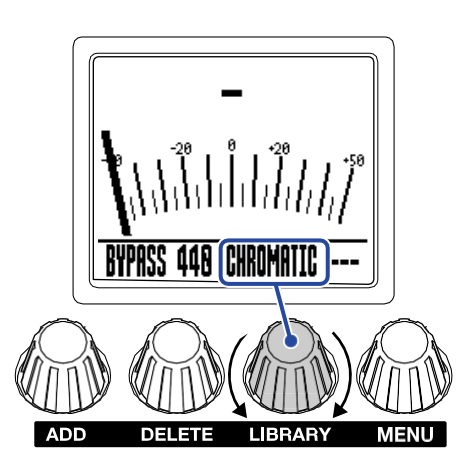

| Настройка | Объяснение                                                                                                    |  |
|-----------|----------------------------------------------------------------------------------------------------|--|
| CHROMATIC | Отклонение высоты тона отображается относительно ближайшей ноты (в полутонах).                                                                                                    |  |
| BASS      | Стандартная настройка бас-гитары с поддержкой 5- и 6-струнных басов. Отображается номер ближайшей струны в зависимости от выбранного типа, а также величина отклонения от её высоты тона. |  |

Настройка баса ("LB" - это низкая B, а "HC" - высокая C.)

| Струна | LB | 4 | 3 | 2 | 1 | HC |
|--------|----|---|---|---|---|----|
| Нота   | В  | E | A | D | G | С  |

## Использование пониженного строя

Все струны можно опустить ниже стандартного строя на 1 (b1), 2 (b2) или 3 (b3) полутона.

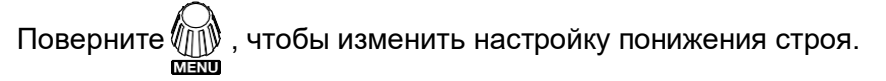

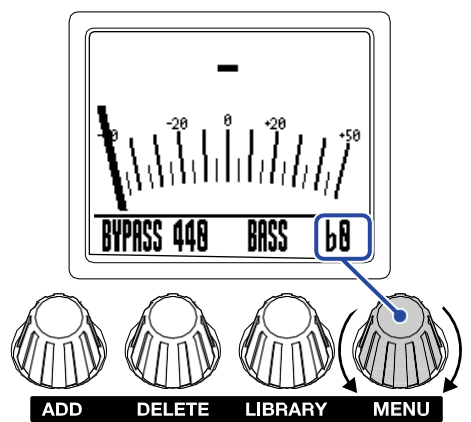

#### ПРИМЕЧАНИЕ

Пониженный строй не может использоваться, если настройка тюнера — CHROMATIC.

# Управление MS-60B+ с iPhone/iPad

MS-60B+ можно управлять с iPhone/iPad с помощью приложения iOS/iPadOS Handy Guitar Lab для MS-60B+.

#### ПРИМЕЧАНИЕ

Приложение Handy Guitar Lab for MS-60B+ должно быть предварительно установлено на iPhone или iPad. Его можно загрузить из App Store. Подробную информацию о настройках и работе с приложением см. в руководстве пользователя Handy Guitar Lab for MS-60B+.

- **1** Запустите MS-60B+.
  - Если вы используете батарейки, подключите кабель к разъему INPUT.
  - Если вы используете AC-адаптер, подключение к iPhone/iPad с помощью USB-кабеля запустит его.

2. Используйте USB-кабель для подключения MS-60B+ к iPhone или iPad.

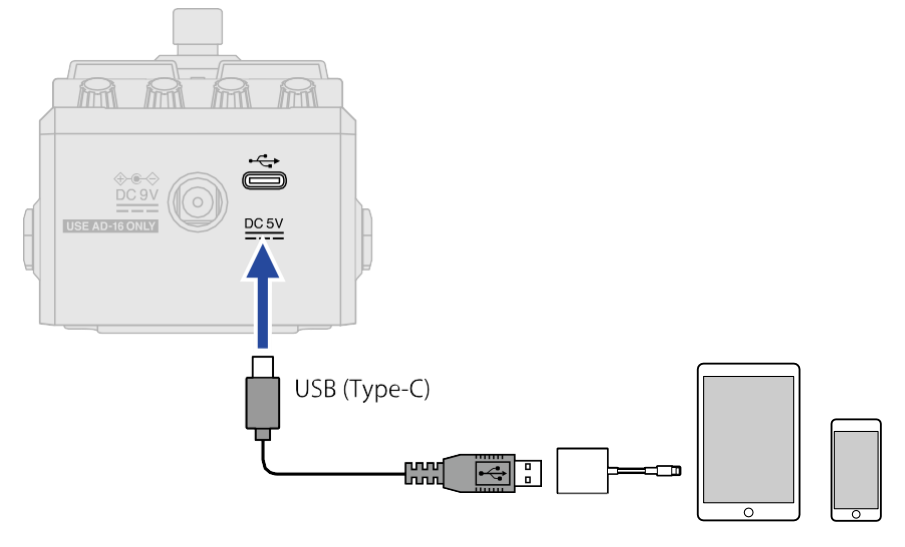

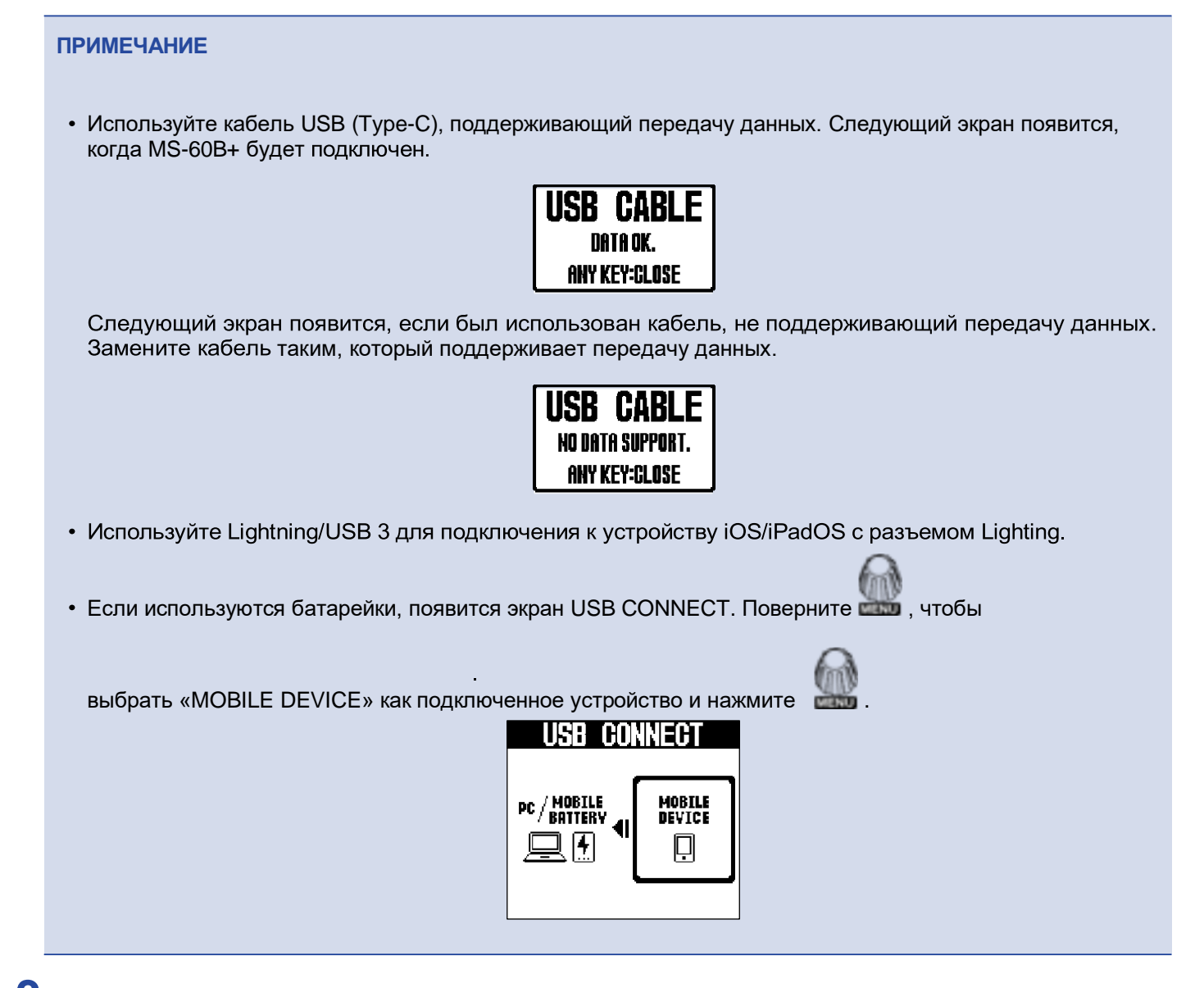

3. Запустите Handy Guitar Lab для MS-60B+ на iPhone/iPad.

## Регулировка общего уровня выхода

Громкость выходного сигнала MS-60B+ можно отрегулировать. Уменьшите громкость, если звук на выходе начинает искажаться.

**1**. Выберите «OUTPUT VOLUME» на экране MENU.

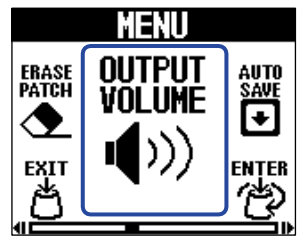

2. Поверните , чтобы отрегулировать громкость.

Значение настройки отображается на дисплее.

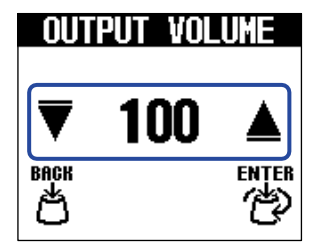

3. Нажмите

Это подтверждает настройку.

4. Нажмите

## Настройка функции AUTO SAVE

Когда функция AUTO SAVE включена, память патчей будет сохраняться автоматически при изменении их содержимого.

**1.** Выберите «AUTO SAVE» на <u>экране MENU</u>.

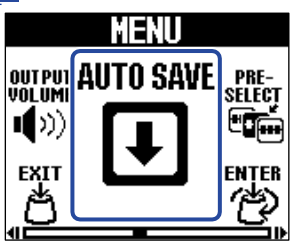

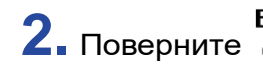

2. Поверните ( , чтобы включить / выключить его.

| AUTO SAVE   |     |
|-------------|-----|
| <b>ON</b> ► | OFF |
| BACK        |     |

| Настройка | Объяснение                    |  |
|-----------|-------------------------------|--|
| ON        | Включается функция AUTO SAVE. |  |
| OFF       | Отключается функция AUTO SAVE |  |

3. Нажмите

Это подтверждает настройку.

4. Нажмите

Экран Ноте снова откроется.

#### ПОДСКАЗКА

Если функция AUTO SAVE отключена, изменения в патчах не будут сохраняться автоматически. Сохраняйте их вручную по мере необходимости. (→ <u>Копирование и сохранение патчей</u>)

## Настройка звука на экране LIBRARY

Звук, который можно проверить на экране LIBRARY, можно изменить.

**1**. Выберите «LIBRARY SOUND» на <u>экране MENU</u>.

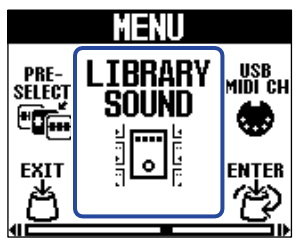

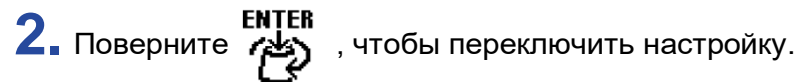

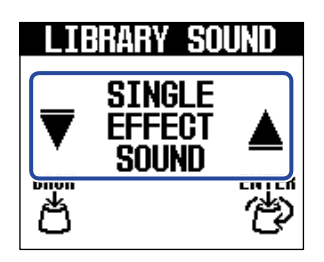

| Настройка           | Объяснение                                              |  |
|---------------------|---------------------------------------------------------|--|
| SINGLE EFFECT SOUND | Позволяет проверить звучание только выбранного эффекта. |  |
| PATCH MEMORY SOUND  | Позволяет проверить звучание всех патчей.               |  |

3. Нажмите

Это подтверждает настройку.

4. Нажмите

## Настройка канала, используемого для приема USB MIDI

MS-60B+ поддерживает изменение программ через USB MIDI, а также может быть настроен канал, используемый для их приема.

1 ■ Выберите «USB MIDI CH» на экране MENU.

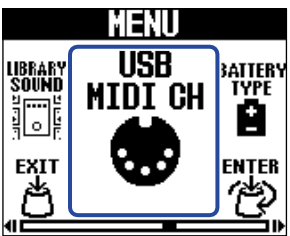

2. Поверните , чтобы переключить настройку.

Установите его в положение "OMNI", чтобы получать их по всем каналам.

| US   | 8 MIDI | CH |
|------|--------|----|
| ▼    | OMNI   |    |
| BACK |        |    |

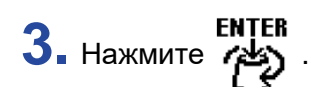

Это подтверждает настройку.

EXII 4. Нажмите

## Настройка типа используемых батареек

Правильно установите тип используемой батареи, чтобы можно было точно отобразить оставшийся заряд батареи.

**1**. Выберите «BATTERY TYPE» на экране MENU.

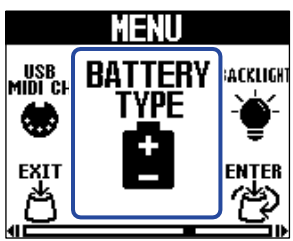

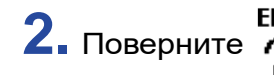

2. Поверните , чтобы установить тип используемой батареи.

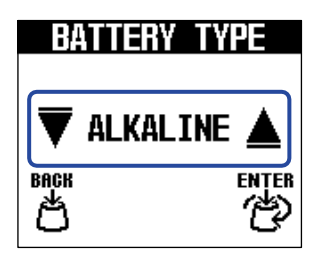

| Настройка | Объяснение                       |
|-----------|----------------------------------|
| Alkaline  | Щелочные батарейки               |
| Ni-MH     | Никель-металлгидридные батарейки |
| Litihum   | Литиевые батарейки               |

3. Нажмите

Это подтверждает настройку.

4. Нажмите

## Настройка яркости подсветки

Яркость подсветки можно настроить. Выберите «NORMAL», чтобы продлить срок службы батареи.

**1**. Выберите "BACKLIGHT" на <u>экране MENU</u>.

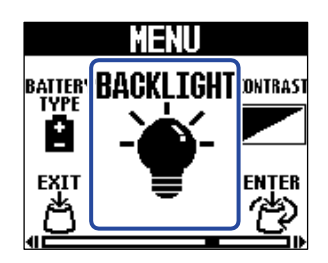

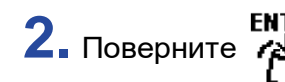

2. Поверните , чтобы отрегулировать яркость подсветки.

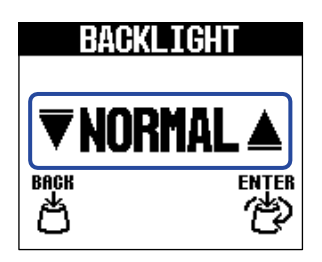

| Настройка | Объяснение             |  |
|-----------|------------------------|--|
| NORMAL    | Обычная яркость.       |  |
| BRIGHT    | Делает подсветку ярче. |  |

3. Нажмите

Это подтверждает настройку.

4. Нажмите

## Настройка контрастности дисплея

Контрастность дисплея можно настроить.

**1.** Выберите «CONTRAST» на экране MENU.

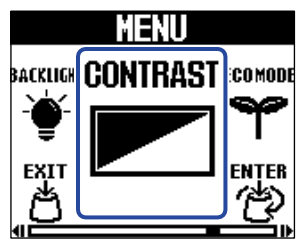

2. Поверните , чтобы настроить контрастность дисплея. Значение настройки отображается на дисплее.

| CONTRAST |   |       |  |
|----------|---|-------|--|
| ▼        | 8 |       |  |
| BACK     |   | ENTER |  |

3. Нажмите

Это подтверждает настройку.

4. Нажмите

## Настройка режима ЕСО

Эта функция позволяет автоматически выключать питание устройства после 10 часов бездействия.

**1**. Выберите «ECO MODE» на экране MENU.

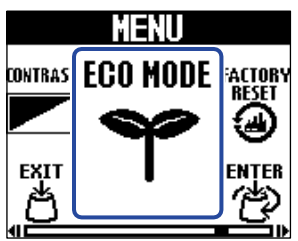

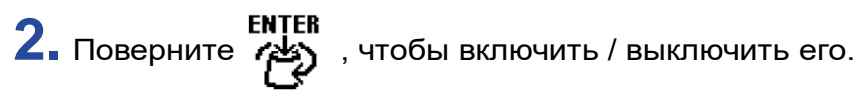

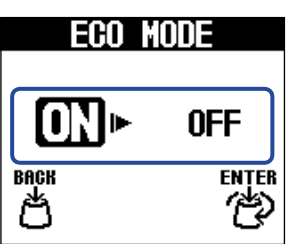

| Настройка | Объяснение                                                   |  |
|-----------|--------------------------------------------------------------|--|
| ON        | Питание автоматически отключится после 10 часов бездействия. |  |
| OFF       | Это отключит режим ЕСО.                                      |  |

**3.** Нажмите (

Это подтверждает настройку.

4. Нажмите

## Проверка версии прошивки

Версию прошивки, используемой в MS-60B+, можно проверить.

**1**. Выберите «VERSION» на экране MENU.

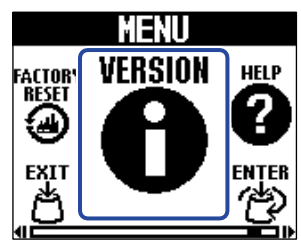

2. Проверьте версию на экране VERSION. Здесь отображаются прошивка и предустановленные версии.

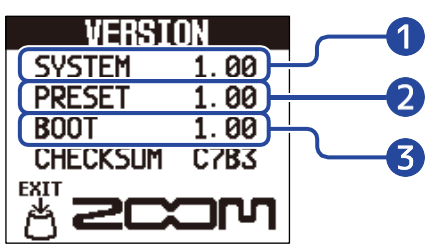

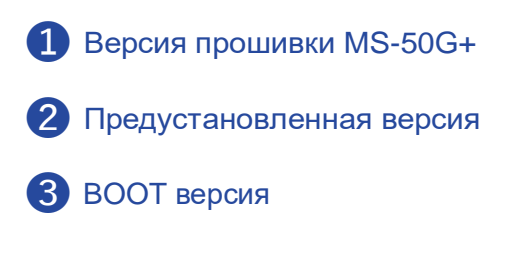

Нажмите 💾 .

Экран Ноте снова откроется.

## Обновление прошивки

Прошивка MS-60B+ может быть обновлена до последней версии.

Последнюю версию прошивки можно загрузить с веб-сайта ZOOM (zoomcorp.com/help/ms-60bplus).

## Восстановление заводских настроек по умолчанию

Можно восстановить заводские настройки устройства.

1. Выберите «FACTORY RESET» на экране MENU.

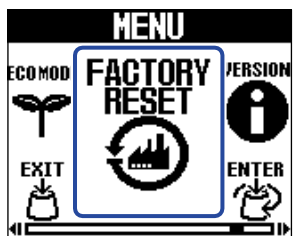

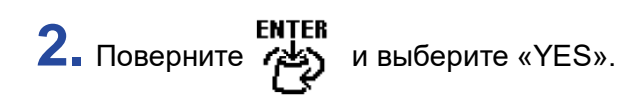

| FACTORY | RESET        |
|---------|--------------|
| Are you | sure?        |
| YES►    | NO           |
| EXIT    | ENTER<br>(学) |
| С<br>С  | e ک          |

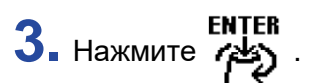

Будет выполнен сброс, восстановив настройки по умолчанию.

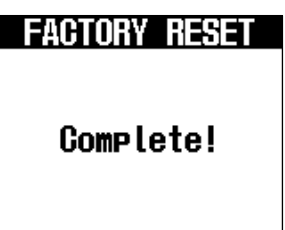

#### ПРИМЕЧАНИЕ

Сброс приведёт к перезаписи всех настроек, включая память патчей, до заводских значений. Убедитесь, что действительно хотите выполнить сброс, перед использованием этой функции.

#### ПОДСКАЗКА

Чтобы отменить сброс, выберите «NO» на шаге 2.

На дисплее MS-60B+ можно отобразить QR-код для получения справки и актуальной информации об устройстве.

**1**. Выберите «HELP» на экране MENU.

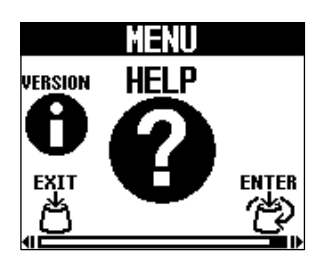

2. Используйте смартфон или планшет, чтобы отсканировать QR-код, отображённый на экране HELP.

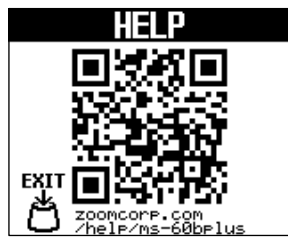

zoomcorp.com/help/ms-60bplus

3. Нажмите

# Приложение

## Устранение неполадок

#### Устройство не включается

• При питании от батареек подключите кабель к входному разъёму.

(→ Включение/выключение питания)

- Проверьте подключение. (→ <u>Подключение устройств</u>)
- Если индикатор ВКЛ/ВЫКЛ мигает и устройство не запускается, обновите прошивку.

#### Нет звука или звук очень тихий

- Проверьте подключение. (→ <u>Подключение устройств</u>)
- Отрегулируйте уровни эффектов. (→ <u>Настройка параметров эффектов</u>)
- Отрегулируйте уровень выходного сигнала. (→ <u>Регулировка общего уровня выхода</u>)
- Убедитесь, что тюнер не находится в режиме "MUTE". (→ <u>Настройка способа вывода сигнала</u>)

#### Сильные помехи/шум

- Убедитесь, что причина не в инструментальном кабеле.
- Используйте оригинальный адаптер переменного тока ZOOM. (→ <u>Подключение устройств</u>)

#### Батарейки быстро разряжаются

Изменив следующие параметры, можно увеличить время работы от батарей:

- Установите правильный тип используемых батареек. (→ <u>Настройка типа используемых батареек</u>)
- Установите яркость подсветки дисплея в положение "NORMAL". (→ <u>Регулировка яркости подсветки</u>)
- Из-за особенностей химического состава, аккумуляторы на основе никель-металлгидрида (особенно с высокой ёмкостью) или литиевые батарейки обеспечивают более долгую работу по сравнению со щелочными, особенно при высокой нагрузке.

# Спецификации

| Максимальное количество                   |                                                                                                    | 6 эффектов                                                                                                    |
|-------------------------------------------|----------------------------------------------------------------------------------------------------|----------------------------------------------------------------------------------------------------|
| одновременно                              |                                                                                                    |                                                                                                    |
| Пользовательская память                   |                                                                                                    | 100                                                                                                    |
| Частота дискретизации                     |                                                                                                    | 44.1 кГц                                                                                                    |
| Преобразование А/D                        |                                                                                                    | 24-битное, с передискретизацией ×128                                                                                                    |
| Преобразование D/A                        |                                                                                                    | 24-битное, с передискретизацией ×128                                                                                                    |
| Обработка сигнала                         |                                                                                                    | 32 бит                                                                                                    |
| Частотный диапазон                        |                                                                                                    | 20 Гц – 20 кГц (±0.5 дБ) (при нагрузке 10 кОм)                                                                                                    |
| Дисплей                                   |                                                                                                    | ЖК-дисплей с матрицей 160×128 точек                                                                                                    |
| Ввод                                      | INPUT                                                                                                    | Стандартный моноразъём типа "джек"<br>Номинальный уровень входного сигнала: −20 дБм<br>Входное сопротивление (линейное): 470 кОм                                                                                |
| Выходы                                    | L/R                                                                                                    | Стандартный моноразъём типа "джек"<br>Максимальный уровень выходного сигнала: +7.2 дБм<br>(при выходном сопротивлении 10 кОм или выше)                                                                          |
| Входной сигнал/шум                        |                                                                                                    | 122 дБ                                                                                                    |
| Уровень фонового шума<br>(остаточный шум) | L/R                                                                                                    | –100 дБм                                                                                                    |
| Питание                                   |                                                                                                    | Адаптер переменного тока: 9 В DC, 500 мА, с<br>отрицательным центром (ZOOM AD-16)<br>2 батарейки типа АА (щелочные, литиевые или<br>перезаряжаемые NiMH)                                                        |
| Расчетное время работы                    | <ul> <li>Указанные значения<br/>являются<br/>приблизительными и<br/>могут сильно отличаться<br/>в зависимости от<br/>условий использования</li> </ul> | Щелочные батарейки: около 7 часов<br>Никель-металлгидридные батарейки (1900 мАч):<br>около 6,5 часов<br>Литиевые батарейки: около 14 часов                                                                      |
| USB                                       |                                                                                                    | Порт: USB 2.0 Туре-С. Поддерживаемый тип<br>кабеля: Type-C. Handy Guitar Lab: USB 1.1 Full<br>Speed<br>Используйте USB-кабель, поддерживающий<br>передачу данных.<br>Поддерживается питание по USB (bus power). |
| Размеры                                   |                                                                                                    | 133 мм (Г) × 79 мм (Ш) × 61 мм (В)                                                                                                    |
| Bec                                       |                                                                                                    | 353 г (без батареек), 400 г (с батарейками)                                                                                                    |

Примечание: 0 дБм = 0.775 В

#### (MultiStomp)

Модель: MS-60B+

Дата : 1 марта 2024 г. Версия :1.00

| Фу                                       | нкция                                                     | Передано                   | Опознано                   | Примечание |
|------------------------------------------|-----------------------------------------------------------|----------------------------|----------------------------|------------|
| Basic<br>Канал                           | По умолчанию<br>Изменен                                   | x<br>x                     | 1 - 16<br>1 - 16           | В памяти   |
| Режим                                    | По умолчанию<br>Сообщения<br>Изменен                      | X<br>X<br>*****            | X<br>X<br>*****            |            |
| Нота<br>Номер                            | True Voice                                                | X<br>*****                 | X<br>*****                 |            |
| Громкость                                | Нота On<br>Нота Off                                       | x<br>x                     | x<br>x                     |            |
| Афтертач                                 | Канал<br>Ключ                                             | x<br>x                     | x<br>x                     |            |
| Питч-бенд                                |                                                           | x                          | x                          |            |
| Контроль<br>Изменение                    |                                                           | x                          | x                          |            |
| Программа<br>Изменение                   | True #                                                    | X<br>*****                 | o 0 - 100<br>0 - 100       |            |
| Эксклюзивная си                          | стема                                                     | x                          | x                          |            |
| Система<br>Универсальный                 | Положение песни<br>Выбор песни<br>Строй                   | x<br>x<br>x                | X<br>X<br>X                |            |
| Система<br>Режим<br>реального<br>времени | Такт<br>Команда                                           | x<br>x                     | x<br>x                     |            |
| Дополнительн<br>ые сообщения             | Выборочно On/Off<br>Все ноты Off<br>Актуальные<br>Стереть | x<br>x<br>x<br>x<br>x<br>x | X<br>X<br>X<br>X<br>X<br>X |            |
| Примечания                               |                                                           |                            |                            |            |

Режим 1 : OMNI ON, POLY Режим 3 : OMNI OFF, POLY Режим 2 : OMNI ON, MONO Режим 4 : OMNI OFF, MONO о:**Да** 

х : Нет

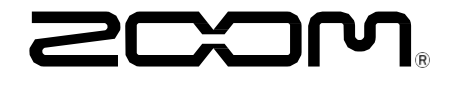

ZOOM CORPORATION 4-4-3 Kanda-surugadai, Chiyoda-ku, Tokyo 101-0062 Japan zoomcorp.com